# Arcserve® Unified Data Protection アプライアンス

Arcserve UDP アプライアンス ユーザ ガイド-W

arcserve

組み込みのヘルプシステムおよび電子的に配布される資料も含めたこのドキュメント(以下「本書」)はお客様への 情報提供のみを目的としたもので、<Arcserve>により随時、変更または撤回されることがあります。本ドキュメント は、<Arcserve>が知的財産権を有する機密情報であり、<Arcserve>の事前の書面による承諾を受けずに本書の全部ま たは一部を複写、譲渡、変更、開示、修正、複製することはできません。

本ドキュメントで言及されているソフトウェア製品のライセンスを受けたユーザは、社内でユーザおよび従業員が使用する場合に限り、当該ソフトウェアに関連する本ドキュメントのコピーを妥当な部数だけ作成できます。ただし、 <Arcserve>のすべての著作権表示およびその説明を当該複製に添付することを条件とします。

本書を印刷するかまたはコピーを作成する上記の権利は、当該ソフトウェアのライセンスが完全に有効となっている 期間内に限定されます。いかなる理由であれ、そのライセンスが終了した場合には、ユーザは <Arcserve> に本書の全 部または一部を複製したコピーを <Arcserve> に返却したか、または破棄したことを文書で証明する責任を負います。

準拠法により認められる限り、ARCSERVE は本書を現状有姿のまま提供し、商品性、お客様の使用目的に対する適合性、 他者の権利に対する不侵害についての黙示の保証を含むいかなる保証もしません。また、本システムの使用に起因し て、逸失利益、投資損失、業務の中断、営業権の喪失、情報の損失等、いかなる損害(直接損害か間接損害かを問い ません)が発生しても、ARCSERVE はお客様または第三者に対し責任を負いません。ARCSERVE がかかる損害の発生の 可能性について事前に明示に通告されていた場合も同様とします。

本書に記載されたソフトウェア製品は、該当するライセンス契約書に従い使用されるものであり、当該ライセンス契約書はこの通知の条件によっていかなる変更も行われません。

本書の制作者は <Arcserve> です。

「制限された権利」のもとでの提供: アメリカ合衆国政府が使用、複製、開示する場合は、FAR Sections 12.212, 52.227-14 及び 52.227-19(c)(1) 及び (2)、及び、DFARS Section252.227-7014(b)(3) または、これらの後継の条項に規定される該当する制限に従うものとします。

Arcserve UDP アプライアンスでは、サードパーティ ソフトウェアに対して以下のポリシーがあります。

- 将来問題が報告された場合、弊社での調査中にサードパーティソフトウェアがアプライアンスの運用を何らかの方法で妨げている可能性があると判断された場合は、問題の根本原因を特定するためにそのソフトウェアを削除することをお客様に依頼する可能性があります。
- アンチウィルスやその他ソフトウェアによる、ファイルアクセスの一時的な妨害や、疑わしいまたは危険であると識別されたファイルの隔離または削除によって、Arcserve UDPの円滑な実行が妨げられることがあります。Arcserve UDPアプライアンス上で、ソフトウェアがArcserve UDPの処理を妨害しないように、特定のフォルダおよびファイルをソフトウェアの対象から除外するように設定できます。
   以下のフォルダおよびファイルは、スキャンから除外する必要があります。

[UDP]

C:\Program Files\Arcserve

[UDP のドライバ]

C:\Windows\System32\drivers\AFStorHBA.sys

C:\Windows\System32\drivers\ARCFlashVolDrv.sys

C:\Windows\System32\drivers\UMDF\AFStorHBATramp.dll

[データストア]

X:\Arcserve Y:\Arcserve

[ASBU]

C:\Program Files (x86)\Arcserve

[Linux VM ディスクファイル]

C:\Users\Public\Documents\Hyper-V\Virtual hard disks\Linux-BackupSvr.vhdx

[その他(ライセンス、ETPKI、など)]

C:\Program Files (x86)\CA

C:\Program Files\CA

© 2015 Arcserve (その関連会社および子会社を含む)。All rights reserved.サードパーティの商標または著作権は各所 有者の財産です。

# Arcserve Support へのお問い合わせ

Arcserve Support チームは、技術的な

問題の解決に役立つ豊富なリソース セットを提供し、重要な製品情報に も容易にアクセスできます。

www.arcserve.com/support

Arcserve Support では:

- 弊社の Arcserve Support の専門家が社内で共有しているのと同じ情報 ライブラリに直接アクセスできます。このサイトから、弊社のナレッ ジベース(KB)ドキュメントにアクセスできます。ここから、重要な 問題やよくあるトラブルについて、製品関連 KB 技術情報を簡単に検索 し、実地試験済みのソリューションを見つけることができます。
- ユーザはライブチャットリンクを使用して、Arcserve Support チーム と瞬時にリアルタイムで会話を始めることができます。ライブチャットでは、製品にアクセスしたまま、懸念事項や質問に対する回答を即 座に得ることができます。
- Arcserve グローバル ユーザ コミュニティでは、質疑応答、ヒントの共有、ベストプラクティスに関する議論、他のユーザとの対話に参加できます。
- サポートチケットを開くことができます。オンラインでサポートチケットを開くと、質問の対象製品を専門とする担当者から直接、コールバックを受けられます。
- また、使用している Arcserve 製品に適したその他の有用なリソースに アクセスできます。

# Arcserve UDP アプライアンスの返品ポリシー

有効な RMA (返品認定)番号は、製

品を Arcserve に返却するために必要です。RMA 番号を取得するには、 Arcserve テクニカル サポート部門にお問い合わせください。お客様の担当 者の連絡先の情報については、<u>arcserve.com/support</u>を参照してくださ い。RMA データの送信先について、サポートから情報が提供されます。

返品には、10%の返品手数料がかかります。以下の場合は例外です。1)注 文が間違って履行された場合、Arcserveは RMA を受け入れ、全額を返金し ます。2) 欠陥のあるアイテムが 30 日以内に返品された場合、Arcserve は RMA を受け入れ、全額を返金します。3) ハードウェアに技術的な問題が ある場合、解決のための適切な期間を経過した後もサポートによって解決 できなければ、Arcserve は RMA を受け入れ、同等の価値のあるハードウェ アの交換を提供します。

RMA リクエストに必要な情報:

- 製品のシリアル番号(アプライアンスの背面に記載があります)
- Arcserve 注文番号
- パートナーの連絡先名
- パートナーの電話番号
- パートナーの電子メール アドレス
- お客様の連絡先名(可能な場合)
- 電話番号(可能な場合)
- 電子メールアドレス(可能な場合)
- 問題の説明とすでに実行されたトラブルシューティングの説明。
- 要求された配送サービスおよび出荷先住所。

RMA 番号は、パッケージの外側に明確に記されている必要があります。すべての RMA は、適切な梱包で出荷される必要があります。すべての RMA は、荷物のトラッキングおよび保証を提供する信頼できる運送業者を使用して出荷する必要があります。出荷時の破損または RMA の損失はお客様の責任になります。

# 目次

# 第1章: Arcserve UDP アプライアンスについて

| 概要                         | 10 |
|----------------------------|----|
| Arcserve UDP Agent (Linux) | 12 |
| Arcserve Backup            | 13 |
| 安全に関する注意事項                 | 14 |
| 同梱されている内容                  | 14 |
| 箱に含まれていない項目                | 15 |
| 利用可能なモデル                   | 15 |
| モデル 7100 - 7300v           | 15 |
| モデル 7400 - 7600v           | 18 |
| コントロールおよびインジケータ            | 21 |
| 前面パネル 7100-7300v           | 21 |
| 前面パネル 7400-7600v           | 24 |
| 背面パネル 7100-7300v           | 28 |
| 背面パネル 7400-7600v           | 30 |
| アプライアンスによって使用されるポート        | 32 |
| 製品ドキュメント                   | 39 |

# 第2章: Arcserve UDP アプライアンスのインストール

| アプライアンスのインストール | 41 |
|----------------|----|
| ケーブルの接続        | 45 |
| アプライアンスの電源投入   | 46 |

# 第3章: Arcserve UDP アプライアンスの設定

| UDP アプライアンス用にネットワーク環境を設定する方法        | 48 |
|-------------------------------------|----|
| UDP アプライアンス ウィザードを使用したプランの作成の概要     | 53 |
| Arcserve UDP アプライアンスを設定してプランを作成する方法 | 53 |
| プランへのノードの追加の詳細                      | 64 |
| ホスト名/IP アドレスによるノードの追加               | 65 |
| Active Directory によるノードの追加          | 67 |
| vCenter/ESX ノードの追加                  | 69 |
| Hyper-V ノードの追加                      | 71 |
| NIC チーミングを設定する方法                    | 73 |
|                                     |    |

# 47

41

# 第4章:バックアッププランの作成

| Linux ノード用のバックアップ プランの作成 | 75 |
|--------------------------|----|
| テープ デバイスへのバックアップ プランの作成  | 76 |
| アプライアンス上仮想スタンバイ プランの作成   | 77 |

74

79

85

91

97

# 第5章: Arcserve UDP アプライアンスの修復

| ハード ドライブの取り外しおよび交換 |
|--------------------|
|--------------------|

# 付録 A: 安全に関する注意事項

| 一般的な安全に関する注意事項     | 86 |
|--------------------|----|
| 電気に関する安全のための注意事項   | 88 |
| = CC コンプライアンス      | 89 |
| 静電気放電(ESD)に関する注意事項 | 90 |

## 付録 B: IPMI パスワードの変更

| IPMI | パスワ・ | ードを変更す | る方法 | <br> | 92 |
|------|------|--------|-----|------|----|

# 付録 C:トラブルシューティング

# 第1章: Arcserve UDP アプライアンスについ て

このセクションには、以下のトピックが含まれています。

概要 (P. 10)
安全に関する注意事項 (P. 14)
同梱されている内容 (P. 14)
箱に含まれていない項目 (P. 15)
利用可能なモデル (P. 15)
コントロールおよびインジケータ (P. 21)
アプライアンスによって使用されるポート (P. 32)
製品ドキュメント (P. 39)

# 概要

各 Arcserve UDP 7000 シリーズ アプライアンスは、自己完結型の「set and forget (設定後は作業不要)」のバックアップ/復旧ソリューションです。 Arcserve UDP 7000 シリーズは、アシュアードリカバリ<sup>\*\*</sup>.を搭載した最初の 完全で最もコスト効率の良い保護アプライアンスです。クラウドネイテ ィブ機能によって構築されており、その極めて容易な導入とユーザビリテ ィが、一連の幅広い機能(ソース ベースのグローバル デデュプリケーシ ョン、マルチサイトレプリケーション、テープのサポート、自動化され たデータ復旧機能などの)と組み合わされています。Arcserve UDP 7000 シ リーズは、比類ない運用のアジリティと効率性を提供し、惨事復旧アクテ ィビティを真に簡素化します。

Arcserve UDP 7000 シリーズ アプライアンスは、最新のハードウェアにプ リインストールされている主要な Arcserve Unified Data Protection ソフト ウェアと完全に統合されています。アプライアンスは、すべてのユーザに 対して、完全な統合データ保護ソリューションを提供し、現在の需要を満 たすだけでなく、絶え間なく変化するバックアップ、アーカイブ、惨事復 旧(DR)の今後の要件にも対応できます。

以下のソフトウェアは、Arcserve UDP 7000 シリーズ アプライアンスでプ リインストールされます。

- Arcserve UDP
- Arcserve UDP Agent (Linux)
- Arcserve Backup

Arcserve UDP 7000 シリーズの各アプライアンスには、3 年間のハードウェ ア保証が付いています。この保証の詳細については、 arcserve.com/udp-appliance-warranty を参照してください。

#### **Arcserve Unified Data Protection**

Arcserve UDP ソフトウェアは、複雑な IT 環境を保護する包括的なソリュー ションです。このソリューションは、Windows、Linux、VMware ESX Server、 Microsoft Hyper-V Server など、さまざまな種類のノードに存在するデータ を保護します。ローカル マシンまたは復旧ポイント サーバのいずれかへ データをバックアップできます。復旧ポイント サーバは複数のソースか らのバックアップが保存される中央サーバです。 Arcserve UDP には、以下の機能が用意されています。

- 復旧ポイントサーバ上のデデュプリケーション/非デデュプリケーションデータストアにデータをバックアップ
- Arcserve Backup (アプライアンスに含まれています)との統合を使用して、復旧ポイントをテープにバックアップ
- バックアップ データから仮想スタンバイ マシンを作成
- バックアップデータを復旧ポイントサーバおよびリモート復旧ポイントサーバにレプリケート
- バックアップデータをリストアし、ベアメタル復旧(BMR)を実行
- 選択したデータバックアップファイルをセカンダリバックアップ先 ヘコピー
- 環境内の重要なサーバに対して Arcserve Full System High Availability (HA)を設定および管理

Arcserve UDP は、あるサーバから別の復旧ポイント サーバに復旧ポイント として保存されるバックアップ データをレプリケートします。バックア ップ データから、ソース ノードで不具合が発生したときにスタンバイ マ シンとして機能できる仮想マシンを作成することもできます。スタンバイ 仮想マシンを作成するには、復旧ポイントを VMware ESX または Microsoft Hyper-V 仮想マシン形式に変換します。

Arcserve UDP ソリューションは、Arcserve High Availability との統合を提供 します。Arcserve High Availability でシナリオを作成した後、これらのシナ リオを管理およびモニタし、デスティネーション マシンの追加や削除の ような操作を実行できます。

#### Arcserve UDP Agent (Linux)

Arcserve UDP Agent (Linux) は、Linux オペレーティング システム用に設計さ れたディスクベースのバックアップ製品です。ビジネス上の重要な情報 を保護および復旧する際に、高速で簡単に使用できる、信頼性の高い方法 を提供します。Arcserve UDP Agent (Linux) は、ノード上の変更をブロックレ ベルでトラッキングし、変更されたブロックのみを増分プロセスでバック アップします。これにより、バックアップの実行頻度を増やすことができ、 増分バックアップのサイズ(およびバックアップ時間)が削減されるため、 これまでよりも最新のバックアップを利用できるようになります。また、 Arcserve UDP Agent (Linux) を使用して、ファイルやフォルダのリストア、 および単一のバックアップからのベア メタル復旧 (BMR) を実行すること もできます。バックアップ情報は、バックアップ ソース ノードで、NFS (Network File System) 共有または CIFS (Common Internet File System) 共 有に保存できます。

Arcserve UDP Agent (Linux) の最新のバージョンは、アプライアンス内の仮 想マシンにプリインストールされます。この仮想マシンが Linux バックア ップ サーバになります。Arcserve UDP Agent (Linux) は、UDP アプライアン ス内のデフォルトのインストール パスにインストールされます。

コンソールを開くと、Linux バックアップ サーバはすでにコンソールに追加されています。Linux バックアップ サーバのネイティブ ホスト名は Linux-BackupSvr です。ただし、コンソールでは、Linux バックアップ サー バでは、ポート 8018 環境設定を使用してアプライアンスのホスト名を適 用します。Linux バックアップ サーバは、ポートの方向制御を通じて NAT の背後で動作します。Linux バックアップ サーバは、UDP アプライアンス で通信およびデータの転送にポート 8018 を使用します。

注: バックアップ プランの作成および Linux マシンのリストアに関する詳細については、「Arcserve UDP Agent for Linux ユーザ ガイド」を参照してください。

Linux バックアップ サーバでは、以下のデフォルトのログイン情報が使用 されます。

- ユーザ名 root
- パスワード Arcserve

注:デフォルトのパスワードは変更することをお勧めします。

#### **Arcserve Backup**

Arcserve Backupは、多種多様な環境のビジネスニーズに対応する高性能の データ保護ソリューションです。本製品は、柔軟なバックアップとリスト ア、容易な管理、幅広いデバイス互換性、そして信頼性を提供します。ま た、個々のストレージ要件に応じてデータ保護戦略をカスタマイズできる ため、データストレージの機能を最大限に活用できます。さらに、柔軟 なユーザインターフェースにより詳細な設定が可能で、あらゆるユーザ がその技術的知識のレベルにかかわらず、さまざまなエージェント機能や 各種オプションを展開して保守できます。

Arcserve Backup は分散環境での包括的なデータ保護機能を持ち、ウイルス フリーのバックアップおよびリストア操作を実現します。多種多様なオプ ションとエージェントにより、企業全体でのデータ保護機能が強化され、 さまざまな拡張機能(オンラインホットバックアップや、アプリケーシ ョンおよびデータファイルのリストア、拡張デバイスおよびメディアの 管理、惨事復旧など)が使用可能になります。

UDP アプライアンスには、テープへのバックアップを実行するために Arcserve Backup との統合が含まれています。Arcserve Backup はコンピュー タ上の "C:¥Program Files (x86)¥Arcserve" にインストールされます。UDP ア プライアンス内にインストールされるコンポーネントを使用して、 Arcserve UDP のデスティネーションをテープにバックアップできます。

Arcserve Backup サーバでは、以下のデフォルトのログイン情報が使用されます。

- ユーザ名 caroot
- パスワード Arcserve

# 安全に関する注意事項

安全のため、Arcserve UDP アプライアンスに対して開梱、接続、インスト ール、電源オン、その他操作を行う場合は、すべての手順を事前に確認し、 指示に従ってください。安全に関する注意事項に従わないと、人身傷害、 機器の破損、または誤動作などが発生する可能性があります。

安全に関する注意事項の詳細については、「<u>安全に関する注意事項(付録)</u> (P. 85)」を参照してください。

# 同梱されている内容

箱には以下の項目が含まれています。

- Arcserve UDP アプライアンス(シリアル番号のラベルはアプライアン スの背面にあります)
- 電源ケーブル:1
- ネットワークケーブル:赤1本、青1本(3フィートの長さ)
- IPMI ポート ケーブル: 1本(7フィートの長さ)
- レール/ラックマウントキット-2つの外側レール(クイックインストール)、2つの内側レール延長、3つのレールアダプタ(標準のレールマウントのみ)、付属ハードウェア(必要な場合)が含まれています。
- Arcserve  $7 \pm 7 = 7 = 7$
- クイックスタートガイド
- Microsoft クライアント アクセス ライセンス

注:アプライアンスに同梱されてい る内容をチェックして、足りない項目がないかどうか、および破損がない ことを確認します。足りない項目または破損がある場合は、すべてのパッ ケージ資材を保持して Arcserve サポートにご連絡ください: https://www.arcserve.com/support

# 箱に含まれていない項目

以下の項目は、箱に含まれておらず、アプライアンスの設置および設定に 必要となる場合があります。

- モニタ
- キーボード
- 外部ストレージデバイス(必要な場合)

# 利用可能なモデル

Arcserve UDP 7000 シリーズ アプライアンスは、お客様のさまざまなニーズを満たすように設計された多種多様なモデルで提供されています。

■ <u>モデル 7100 - 7300v</u> (P. 15) ■ <u>モデル 7400 - 7600v</u> (P. 18)

モデル 7100 - 7300v

Arcserve UDP アプライアンス モデル 7100 - 7300v

| Arcserve UDP 7000 シリーズ アプライアンスの仕様 |      |      |       |      |       |  |  |
|-----------------------------------|------|------|-------|------|-------|--|--|
| アプライアンス モデ<br>ル                   | 7100 | 7200 | 7200V | 7300 | 7300V |  |  |
| バ<br>ックアップ ストレ<br>ージ容量            |      |      |       |      |       |  |  |

| Arcserve UDP 7000 シリーズ アプライアンスの仕様                                                                                                    |         |          |               |          |             |  |  |
|----------------------------------------------------------------------------------------------------|---------|----------|---------------|----------|-------------|--|--|
| アプライアンス モデ<br>ル                                                                                                    | 7100    | 7200     | 7200V         | 7300     | 7300V       |  |  |
| Raw ストレージ容<br>量*                                                                                                    | 3 TB    | 6 ТВ     | 6 ТВ          | 9 TB     | 9 TB        |  |  |
| 使用可能なバック<br>アップ容量**                                                                                                    | 2.8 TB  | 5.8 TB   | 5.8 TB        | 8.8 TB   | 8.8 TB      |  |  |
| 保護されている<br>(ソースデータ)<br>容量***                                                                                                    | 最大 8 TB | 最大 17 TB | 最大 17 TB      | 最大 26 TB | 最大 26 TB    |  |  |
|                                                                                                    |         |          |               |          |             |  |  |
| 標<br>準機能                                                                                                    |         |          |               |          |             |  |  |
| 統合管理コンソール、グローバルデデュプリケーション、ブロックレベルの無限増分バックア<br>ップ、圧縮、暗号化、WAN 最適化レプリケーション、拡張仮想化のサポート、エージェントレ<br>スバックアップ、リモート仮想スタンバイ、テープのサポート、アプリケーション整合性のあ<br>るバックアップ、詳細リストア、統合レポーティング、ダッシュボード。 |         |          |               |          |             |  |  |
| アプライアンスの<br>仮想スタンバイ                                                                                                    | N/A     | N/A      | 最大 3 つの<br>VM | N/A      | 最大3つの<br>VM |  |  |
| 保<br>証および技術的仕<br>様                                                                                                    |         |          |               |          |             |  |  |
| フル システム<br>Depot 保証                                                                                                    |         |          | 3年間           |          |             |  |  |

| Arcserve UDP 7000 シリーズ アプライアンスの仕様          |                                                     |                             |                          |                          |                          |  |  |
|--------------------------------------------|-----------------------------------------------------|-----------------------------|--------------------------|--------------------------|--------------------------|--|--|
| アプライアンス モデ<br>ル                            | 7100                                                | 7200                        | 7200V                    | 7300                     | 7300V                    |  |  |
| 物理的なサイズ<br>(H x W x D イン<br>チ)             | 1.7" x 17.2" x 25.6" (1U - 19" ラック マウント レール<br>を提供) |                             |                          |                          |                          |  |  |
| リモート管理およ<br>びネットワーク イ<br>ンターフェース ポ<br>ート   |                                                     | 1 x IPMI & 2 x 1 GbE (RJ45) |                          |                          |                          |  |  |
| ハード ディスクの<br>種類および RAID<br>構成              | 4 x 1 TB SAS<br>(RAID 5)                            | 4 x 2 TB SAS<br>(RAID 5)    | 4 x 2 TB SAS<br>(RAID 5) | 4 x 3 TB SAS<br>(RAID 5) | 4 x 3 TB SAS<br>(RAID 5) |  |  |
| 外部テープ バック<br>アップ接続(SAS、<br>SATA、FC)        | 1 x PASS                                            |                             |                          |                          |                          |  |  |
| システム RAM 合<br>計                            | 16 GB                                               | 16 GB                       | 32 GB                    | 32 GB                    | 48 GB                    |  |  |
| SSD ドライブ<br>(デデュプリケー<br>ション ハッシュ<br>テーブル用) | 120 GB SSD                                          | 120 GB SSD                  | 120 GB SSD               | 240 GB SSD               | 240 GB SSD               |  |  |
| 最大重量(lbs)                                  |                                                     |                             | 41 lbs                   |                          |                          |  |  |
| 電源<br>(単一または冗<br>長)                        | 1 x 600W                                            |                             |                          |                          |                          |  |  |
| 消費電力<br>(アイドル/ロー<br>ド/スタートアッ<br>プ時のワット)    | 93/116/143                                          | 122/164/143                 | 125/167/145              | 125/167/145              | 129/188/152              |  |  |
| AC 電圧および周波<br>数範囲                          |                                                     |                             | 100v - 240 v             |                          |                          |  |  |
| アンペア定格                                     |                                                     |                             | 最大 7.5A                  |                          |                          |  |  |

第1章: Arcserve UDP アプライアンスについて 17

| Arcserve UDP 7000 シリーズ アプライアンスの仕様                                                            |                                |                             |                    |                    |                    |  |  |
|----------------------------------------------------------------------------------------------|--------------------------------|-----------------------------|--------------------|--------------------|--------------------|--|--|
| アプライアンス モデ<br>ル                                                                              | 7100                           | 7200                        | 7200V              | 7300               | 7300V              |  |  |
| *1 TB = 1,000,000,000,000 バイト<br>** "V"モデルでは、バックアップに使用可能な容量は、仮想スタンバイ VM のサイズの分だけ少<br>なくなります。 |                                |                             |                    |                    |                    |  |  |
| *** 一般的な 3:1 の<br>クアップの実際の客<br>大幅に変わる可能性                                                     | デデュプリケー<br>序量は、データC<br>Łがあります。 | -ションおよび <u> </u><br>D種類、バック | 王縮率を想定し<br>アップの種類、 | て容量を推定し<br>スケジュールな | ています。バッ<br>どに基づいて、 |  |  |

# モデル 7400 - 7600v

#### Arcserve UDP アプライアンス モデル 7400 - 7600v

| Arcserve UDP 7000 シリーズ アプライアンスの仕様 |          |          |          |          |          |          |  |
|-----------------------------------|----------|----------|----------|----------|----------|----------|--|
| アプライアンス モデ<br>ル                   | 7400     | 7400V    | 7500     | 7500V    | 7600     | 7600V    |  |
| バッ<br>クアップ ストレー<br>ジ容量            |          |          |          |          |          |          |  |
| Raw ストレージ容<br>量*                  | 16 TB    | 16 TB    | 20 TB    | 20 TB    | 30 TB    | 30 TB    |  |
| 使用可能なバック<br>アップ容量**               | 15.8 TB  | 15.8 TB  | 19.8 TB  | 19.8 TB  | 29.8 TB  | 29.8 TB  |  |
| 保護されている(ソ<br>ースデータ)容量<br>***      | 最大 46 TB | 最大 46 TB | 最大 58 TB | 最大 58 TB | 最大 90 TB | 最大 90 TB |  |

|                                                   | Arcserve UDP 7000 シリーズ アプライアンスの仕様      |                                     |                                      |                                     |                                  |                         |
|---------------------------------------------------|----------------------------------------|-------------------------------------|--------------------------------------|-------------------------------------|----------------------------------|-------------------------|
| アプライアンス モデ<br>ル                                   | 7400                                   | 7400V                               | 7500                                 | 7500V                               | 7600                             | 7600V                   |
| 標準<br>機能                                          |                                        |                                     |                                      |                                     |                                  |                         |
| 統合管理コンソール<br>ップ、圧縮、暗号化、<br>スバックアップ、リ<br>るバックアップ、詳 | 、グローバル<br>、WAN 最適4<br>モート仮想ン<br>細リストア、 | ·デデュプリ<br>とレプリケー<br>スタンバイ、<br>統合レポー | ケーション、<br>ション、拡張<br>テープのサ:<br>ティング、グ | ブロックレ<br>脹仮想化のサ<br>ポート、アプ<br>ダッシュボー | ベルの無限増<br>ポート、エー<br>リケーション<br>ド。 | 分バックア<br>ジェントレ<br>整合性のあ |
| アプライアンスの<br>仮想スタンバイ                               | N/A                                    | 最大 6 つ<br>の VM                      | N/A                                  | 最大 <b>9</b> つの<br>VM                | N/A                              | 最大 12 つ<br>の VM         |
| 保証<br>および技術的仕様                                    |                                        |                                     |                                      |                                     |                                  |                         |
| フル システム<br>Depot 保証                               |                                        |                                     | 3年間                                  |                                     |                                  |                         |
| 物理的なサイズ<br>(HxWxDインチ)                             |                                        | 3.5" x 1<br>供)                      | .7.2" x 25.6"                        | (2U - 19" ラッ                        | , ク マウント                         | レールを提                   |
| リモート管理およ<br>びネットワーク イ<br>ンターフェース ポ<br>ート          |                                        | 1 x IPMI 8<br>Gb (オフ                | & <b>2 x 1 Gb</b> E(<br>プション)        | RJ45)および                            | 4 x 1GbE(RJ                      | 45)。2 x 10              |

| Arcserve UDP 7000 シリーズ アプライアンスの仕様                                                                                                    |                              |                              |                              |                              |                           |                              |
|----------------------------------------------------------------------------------------------------|------------------------------|------------------------------|------------------------------|------------------------------|---------------------------|------------------------------|
| アプライアンス モデ<br>ル                                                                                                    | 7400                         | 7400V                        | 7500                         | 7500V                        | 7600                      | 7600V                        |
| ハードディスクの<br>種類および RAID 構<br>成                                                                                                    | 10 x 2 TB<br>SAS<br>(RAID 6) | 10 x 2 TB<br>SAS<br>(RAID 6) | 12 x 2 TB<br>SAS<br>(RAID 6) | 12 x 2 TB<br>SAS<br>(RAID 6) | 12 x 3 TB SAS<br>(RAID 6) | 12 x 3 TB<br>SAS<br>(RAID 6) |
| 外部テープ バック<br>アップ接続(SAS、<br>SATA、FC)                                                                                                    |                              |                              | 1 x PAS                      | S                            |                           |                              |
| システム RAM 合計                                                                                                    | 64 GB                        | 96 GB                        | 64 GB                        | 96 GB                        | 128 GB                    | 192 GB                       |
| SSD ドライブ<br>(デデュプリケー<br>ション ハッシュ テ<br>ーブル用)                                                                                                    | 240 GB SSD                   | 240 GB SSD                   | 480 GB SSD                   | 480 GB SSD                   | 480 GB SSD                | 480 GB<br>SSD                |
| 最大重量(lbs)                                                                                                    | 52 lbs                       |                              |                              |                              |                           |                              |
| 電源<br>(単一または冗長)                                                                                                    |                              | 2 x 920w                     |                              |                              |                           |                              |
| 消費電力<br>(アイドル/ロード/<br>スタートアップ時<br>のワット)                                                                                                    | 208/257/35<br>8              | 208/257/35<br>8              | 208/257/35<br>8              | 208/257/35<br>8              | 240/296/369               | 240/296/3<br>69              |
| AC 電圧および周波<br>数範囲                                                                                                    | 100 - 240v                   |                              |                              |                              |                           |                              |
| アンペア定格                                                                                                    | 11 アンペア(最大)                  |                              |                              |                              |                           |                              |
| *1 TB = 1,000,000,000,000 バイト ** "V"モデルでは、バックアップに使用可能な容量は、仮想スタンバイ VM のサイズの分だけ少 なくなります。 *** 一般的な 3:1のデデュプリケーションおよび圧縮率を想定して容量を推定しています。バッ クアップの実際の容量は、データの種類、バックアップの種類、スケジュールなどに基づいて、 |                              |                              |                              |                              |                           |                              |

大幅に変わる可能性があります。

# コントロールおよびインジケータ

Arcserve UDP アプライアンスには、前面および背面のパネルと各ドライブ キャリアにいくつかのコントロールとインジケータ(LED)が備わってい ます。これらのコントロールおよびインジケータによって、さまざまな機 能を制御でき、アプライアンスとコンポーネントのステータスを素早く参 照する機能を提供します。

### 前面パネル7100-7300v

Arcserve UDP アプライアンスの前面パネルには、コントロール パネル ボタン、コントロール パ ネル LED、ドライブ キャリア LED が備わっています。以下の表で、これらの項目について説明し ます。

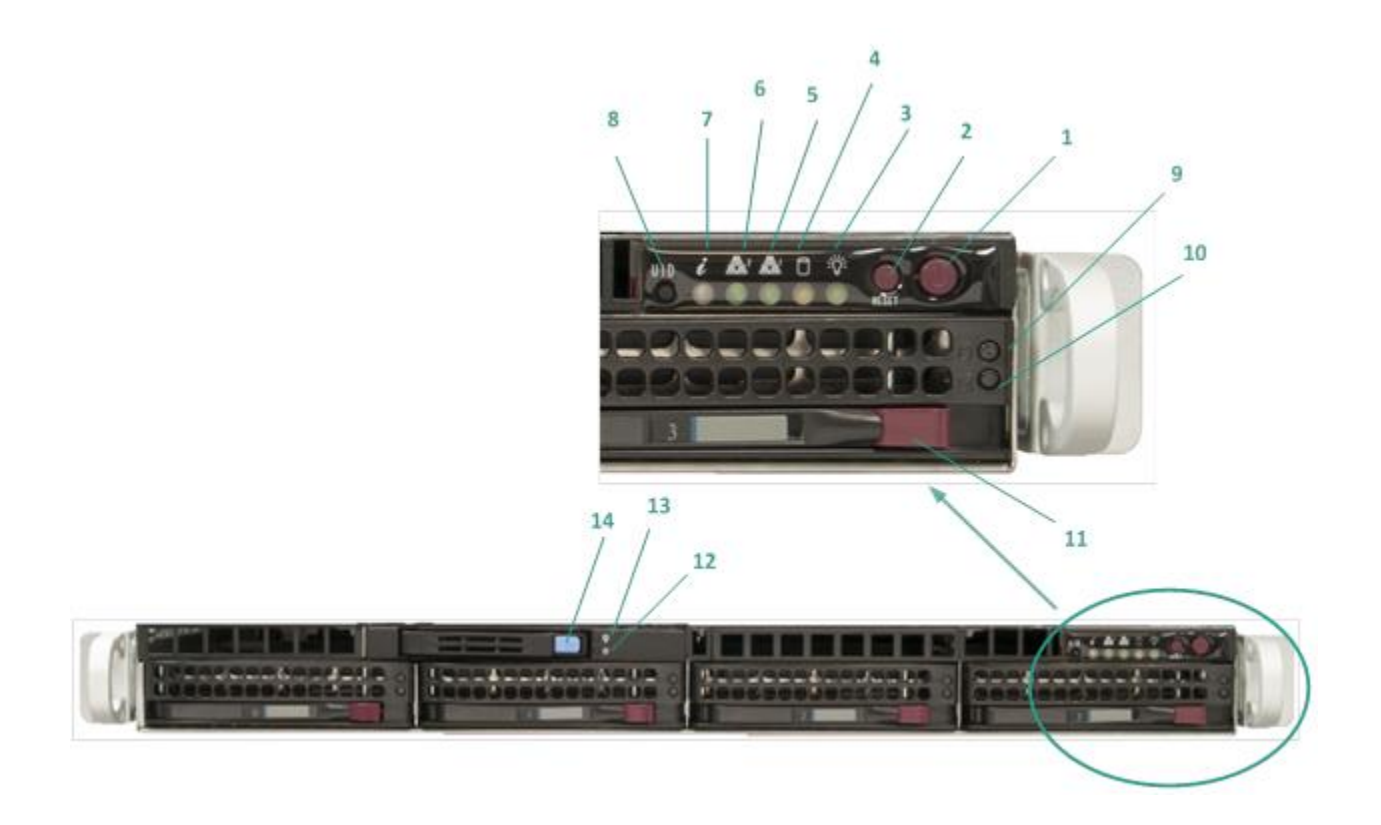

| 番号 | コントロール/インジケータ | 説明                                                                                                    |
|----|---------------|----------------------------------------------------------------------------------------------------|
| 1  | 電源ボタン         | アプライアンスコンポーネントに対して電源をオンまた<br>はオフにするために使用されます。電源をオフにした場合、<br>主電源はオフになりますが、スタンバイ電源は引き続き供<br>給されます。そのため、アプライアンスの電源を完全にオ<br>フにするには、メンテナンスを実行する前に電源ケーブル<br>をコンセントから抜いてください。 |
| 2  | リセット ボタン      | アプライアンスを再起動するために使用されます。                                                                                                    |
| 3  | 電源 LED        | <b>緑:</b> アプライアンスの電源に電力が供給されている<br>ことを示します。<br>アプライアンスの稼働中は、通常この LED が点灯していま<br>す。                                                                                     |

| 番号 | コントロール/インジケータ                      | 説明                                                               |
|----|------------------------------------|------------------------------------------------------------------|
| 4  | デバイス アクティビティ<br>LED                | <b>オレンジ (点滅):</b> 少なくとも1つのハード ドライ<br>ブ上のアクティビティを示します。            |
| 5  | ネットワーク インターフ<br>ェース カード (NIC1) LED | <b>オレンジ(点滅):</b> ネットワーク1(ETHO ポート)<br>上のネットワーク アクティビティを示します。     |
| 6  | ネットワーク インターフ<br>ェース カード (NIC2) LED | <b>オレンジ(点滅):</b> ネットワーク 2(ETH1 ポート)<br>上のネットワーク アクティビティを示します。    |
| 7  | 情報 LED                             | <b>赤で点灯:</b> 過熱状態が発生しました。(これはケー<br>ブル輻輳が原因で発生する可能性があります。)        |
|    |                                    | *赤の点滅 - 高速(1秒): ファンの障害です。動作<br>していないファンを確認します。                   |
|    |                                    | *赤の点滅-低速(4秒): 電源の障害です。動作し<br>ていない電源を確認してください。                    |
|    |                                    | <b>青で点灯:</b> ローカル UID がアクティブ化されました。この機能を使用して、ラック環境のサーバを特定します。    |
|    |                                    | <b>青の点滅:</b> リモート UID がアクティブ化されました。この機能を使用して、リモートの場所からサーバを特定します。 |
| 8  | ユニット識別子(UID)ボ<br>タン                | アプライアンスの前面パネルと背面パネルの両方でユニバ<br>ーサル情報(青)をオンまたはオフにするために使用され<br>ます。  |
|    |                                    | 青色の LED がオンである場合、アプライアンスをラック内<br>で簡単に特定できます(前または後ろのいずれか)。        |
| 9  | ハード ドライブ(HDD)<br>LED               | <b>緑の点滅:</b> 対応するドライブ上のアクティビティを示します。                             |

| 番号 | コントロール/インジケータ            | 説明                                                                                                    |
|----|--------------------------|----------------------------------------------------------------------------------------------------|
| 10 | ハード ドライブ(HDD)<br>LED     | *赤で点灯:対応するハードドライブの失敗を示します。<br>Arcserve UDP アプライアンスでは、ハードドライブの1つが失敗した場合、残りのドライブがすぐに起動し、データが失われずにアプライアンスが引き続き正常に動作するようにします。そのため、複数のハードドライブの障害に関連する問題に対して防御するには、データが失われる可能性を最小限に抑えるためにできる限り早くハードドライブを置き換える必要があります。 |
| 11 | ハード ドライブ(HDD)<br>ラッチ     | ハード ドライブのロックを解除して取り外すために使用<br>されます。                                                                                                    |
| 12 | ソリッドステートドラ<br>イブ(SSD)LED | <b>*赤で点灯:</b> ドライブの障害を示します。                                                                                                    |
| 13 | ソリッドステートドラ<br>イブ(SSD)LED | <b>緑で点灯:</b> ドライブのアクティビティを示します。<br><b>緑の点滅:</b> ドライブがアクセスされていることを示<br>します。                                                                                                    |
| 14 | ソリッドステートドラ<br>イブ(SSD)ラッチ | SSD ドライブのロックを解除して取り外すために使用されます。                                                                                                    |

\*赤色が点灯または点滅している場合は、何らかの障害を示します。この問題を迅速に解決する には、弊社サポートサイト(<u>arcserve.com/support</u>)までお問い合わせください。

## 前面パネル 7400-7600v

Arcserve UDP アプライアンスの前面パネルには、コントロールパネルボタン、コントロールパネル LED、ドライブ キャリア LED が備わっています。以下の表で、これらの項目について説明します。

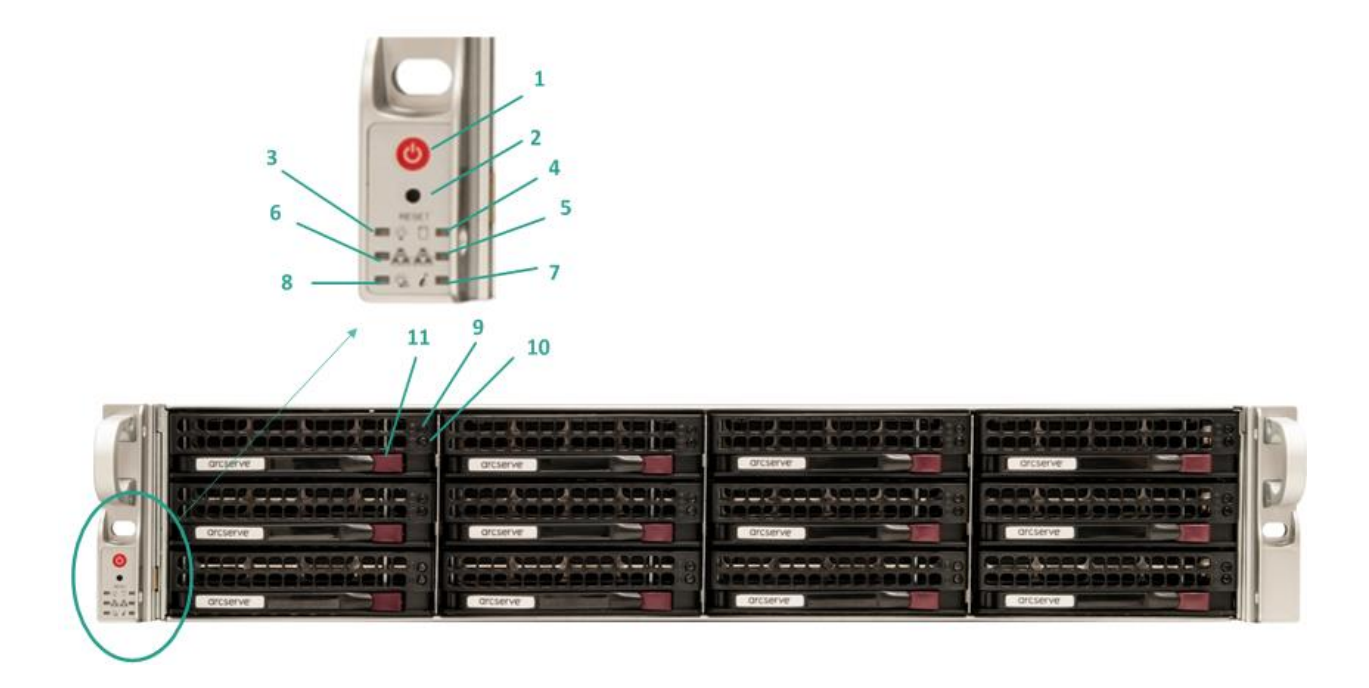

| 番号 | コントロール/インジケータ       | 説明                                                                                                    |
|----|---------------------|----------------------------------------------------------------------------------------------------|
| 1  | 電源ボタン               | アプライアンスコンポーネントに対して電源をオンまた<br>はオフにするために使用されます。電源をオフにした場合、<br>主電源はオフになりますが、スタンバイ電源は引き続き供<br>給されます。そのため、アプライアンスの電源を完全にオ<br>フにするには、メンテナンスを実行する前に電源ケーブル<br>をコンセントから抜いてください。 |
| 2  | リセット ボタン            | アプライアンスを再起動するために使用されます。                                                                                                    |
| 3  | 電源 LED              | <b>緑:</b> アプライアンスの電源に電力が供給されている<br>ことを示します。<br>アプライアンスの稼働中は、通常この LED が点灯していま<br>す。                                                                                     |
| 4  | デバイス アクティビティ<br>LED | <b>オレンジ (点滅):</b> 少なくとも1つのハード ドライ<br>ブ上のアクティビティを示します。                                                                                                    |

| 番号 | コントロール/インジケータ                      | 説明                                                               |
|----|------------------------------------|------------------------------------------------------------------|
| 5  | ネットワーク インターフ<br>ェース カード (NIC1) LED | <b>オレンジ(点滅):</b> ネットワーク1(ETHO ポート)<br>上のネットワーク アクティビティを示します。     |
| 6  | ネットワーク インターフ<br>ェース カード (NIC2) LED | <b>オレンジ(点滅):</b> ネットワーク 2(ETH1 ポート)<br>上のネットワーク アクティビティを示します。    |
| 7  | 情報 LED                             | <b>赤で点灯:</b> 過熱状態が発生しました。(これはケー<br>ブル輻輳が原因で発生する可能性があります。)        |
|    |                                    | *赤の点滅 - 高速(1秒): ファンの障害です。動作<br>していないファンを確認します。                   |
|    |                                    | *赤の点滅 - 低速(4 秒): 電源の障害です。動作し<br>ていない電源を確認してください。                 |
|    |                                    | <b>青で点灯:</b> ローカル UID がアクティブ化されました。この機能を使用して、ラック環境のサーバを特定します。    |
|    |                                    | <b>青の点滅:</b> リモート UID がアクティブ化されました。この機能を使用して、リモートの場所からサーバを特定します。 |
| 8  | 電源失敗                               | 電源モジュールが失敗したことを示します。                                             |
| 9  | ハード ドライブ(HDD)<br>LED               | <b>緑の点滅:</b> 対応するドライブ上のアクティビティを示します。                             |

| 番号 | コントロール/インジケータ        | 説明                                                                                                    |
|----|----------------------|----------------------------------------------------------------------------------------------------|
| 10 | ハード ドライブ(HDD)<br>LED | *赤で点灯:対応するハードドライブの失敗を示し<br>ます。<br>Arcserve UDP アプライアンスでは、ハードドライブの1つ<br>が失敗した場合、残りのドライブがすぐに起動し、データ<br>が失われずにアプライアンスが引き続き正常に動作するよ<br>うにします。そのため、複数のハードドライブの障害に関<br>連する問題に対して防御するには、データが失われる可能<br>性を最小限に抑えるためにできる限り早くハードドライ<br>ブを置き換える必要があります。 |
| 11 | ハード ドライブ(HDD)<br>ラッチ | ハード ドライブのロックを解除して取り外すために使用<br>されます。                                                                                                    |

\*赤色が点灯または点滅している場合は、何らかの障害を示します。この問題を迅速に解決するには、弊社サポートサイト(<u>arcserve.com/support</u>)までお問い合わせください。

# 背面パネル 7100-7300v

背面パネルには、アプライアンス用の電源、ケーブル接続、ポートが備わっています。

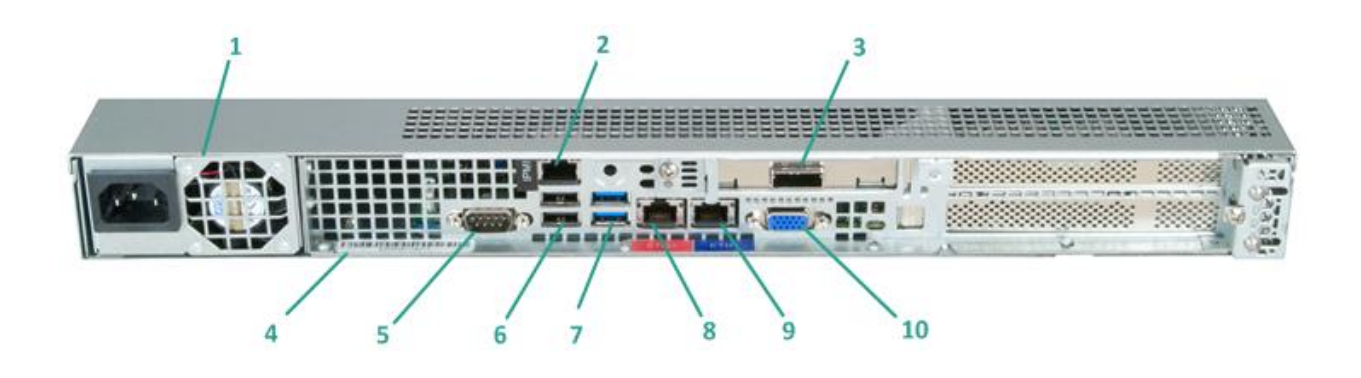

| 番号 | コントロール/インジケータ<br>の名前 | 説明                                                                                                    |
|----|----------------------|----------------------------------------------------------------------------------------------------|
| 1  | 電源                   | 高効率電源をアプライアンスに提供します。                                                                                                    |
|    |                      | <b>注</b> :主電源スイッチは、アプライアンスに対する電源の供給または切断に使用できます。このボタンを使用してアプライアンスの主電源をオフにした場合、スタンバイ電源が引き続き供給されます。そのため、アプライアンスの電源を完全にオフにするには、メンテナンスを実行する前に電源ケーブルをコンセントから抜いてください。                          |
| 2  | IPMI ポート(リモート管<br>理) | IPMI(インテリジェントプラットフォーム管理インターフェース)ポートを使用すると、温度、電圧、ファン、電源、<br>アプライアンスなどのサーバの物理状態をモニタできま<br>す。                                                                                               |
|    |                      | 注:IPMI アクセス用のデフォルトのユーザ名/パス<br>ワードは ADMIN/ARCADMIN です(大文字と小文字が区別さ<br>れます)。このパスワードはできる限り早く変更すること<br>をお勧めします。IPMI パスワードを変更する方法の詳細に<br>ついては、「 <u>IPMI パスワードを変更する方法</u> (P.92)」を参<br>照してください。 |

| 番号 | コントロール/インジケータ<br>の名前                               | 説明                                                                                                    |
|----|----------------------------------------------------|----------------------------------------------------------------------------------------------------|
| 3  | 外部ストレージ デバイス<br>のポート<br>(テープ ドライブの場合<br>は SAS ポート) | 外部ストレージデバイス(ハードドライブ、テープドラ<br>イブなど)をアプライアンスに接続するために使用されま<br>す。これらのポータブル外部ストレージデバイスを使用し<br>て、バックアップデータを保存して1つの場所から別の場<br>所に簡単に移動させることができます。 |
| 4  | シリアル番号のラベル                                         | アプライアンスに割り当てられている一意のシリアル番<br>号。                                                                                                    |
| 5  | COM1 シリアル ポート                                      | シリアルデバイス (マウスなど)をアプライアンスに接続<br>するために使用される通信ポート。                                                                                           |
| 6  | USB 2.0 (黒)                                        | USB 2.0 タイプのデバイスをアプライアンスに接続するために使用されます。                                                                                                   |
| 7  | USB 3.0(青)                                         | USB 3.0 タイプのデバイスをアプライアンスに接続するために使用されます。                                                                                                   |
| 8  | ネットワーク データ I/O<br>ポート 1                            | ネットワーク データをアプライアンスから転送するため<br>に使用されます。(ネットワーク1の場合は ETHO)                                                                                  |
| 9  | ネットワーク データ I/O<br>ポート 2                            | ネットワーク データをアプライアンスから転送するため<br>に使用されます。(ネットワーク 2 の場合は ETH1)                                                                                |
| 10 | VGA コネクタ                                           | モニタをアプライアンスに接続するために使用されます<br>(必要な場合)。                                                                                                    |

# 背面パネル 7400-7600v

背面パネルには、アプライアンス用の電源、ケーブル接続、ポートが備わっています。

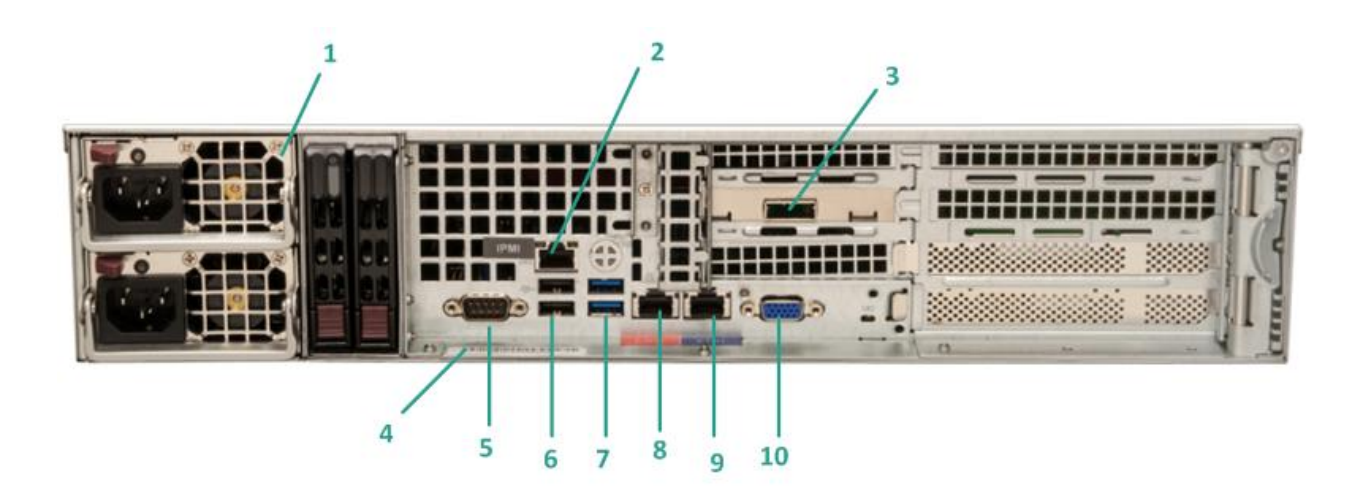

| 番号 | コントロール/インジケータ<br>の名前 | 説明                                                                                                    |
|----|----------------------|----------------------------------------------------------------------------------------------------|
| 1  | デュアル電源               | 高効率電源をアプライアンスに提供します。                                                                                                    |
|    |                      | 注:主電源スイッチは、アプライアンスに対する電源の供給または切断に使用できます。デュアル電源の利点は、1つの電源が失敗しても、別の電源を使用できることです。                                                  |
|    |                      | このボタンを使用してアプライアンスの主電源をオフに<br>した場合、スタンバイ電源が引き続き供給されます。その<br>ため、アプライアンスの電源を完全にオフにするには、メ<br>ンテナンスを実行する前に電源ケーブルをコンセントか<br>ら抜いてください。 |

| 番号 | コントロール/インジケータ<br>の名前                               | 説明                                                                                                    |
|----|----------------------------------------------------|----------------------------------------------------------------------------------------------------|
| 2  | IPMI ポート(リモート管理)                                   | IPMI(インテリジェントプラットフォーム管理インターフェース)ポートを使用すると、温度、電圧、ファン、電源、<br>アプライアンスなどのサーバの物理状態をモニタできま<br>す。                                                                                                    |
|    |                                                    | <b>注</b> :IPMI アクセス用のデフォルトのユーザ名/パス<br>ワードは ADMIN/ARCADMIN です(大文字と小文字が区別さ<br>れます)。このパスワードはできる限り早く変更すること<br>をお勧めします。IPMI パスワードを変更する方法の詳細に<br>ついては、「 <u>IPMI パスワードを変更する方法</u> (P.92)」を参<br>照してください。 |
| 3  | 外部ストレージ デバイス<br>のポート<br>(テープ ドライブの場合<br>は SAS ポート) | 外部ストレージデバイス(ハードドライブ、テープドラ<br>イブなど)をアプライアンスに接続するために使用されま<br>す。これらのポータブル外部ストレージデバイスを使用し<br>て、バックアップデータを保存して1つの場所から別の場<br>所に簡単に移動させることができます。                                                        |
| 4  | シリアル番号のラベル                                         | アプライアンスに割り当てられている一意のシリアル番<br>号。                                                                                                    |
| 5  | COM1 シリアル ポート                                      | シリアルデバイス (マウスなど) をアプライアンスに接続<br>するために使用される通信ポート。                                                                                                    |
| 6  | USB 2.0 (黒)                                        | USB 2.0 タイプのデバイスをアプライアンスに接続するた<br>めに使用されます。                                                                                                    |
| 7  | USB 3.0(青)                                         | USB 3.0 タイプのデバイスをアプライアンスに接続するた<br>めに使用されます。                                                                                                    |
| 8  | ネットワーク データ I/O<br>ポート 1                            | ネットワークデータをアプライアンスから転送するため<br>に使用されます。(ネットワーク1の場合は ETHO)                                                                                                    |
| 9  | ネットワーク データ I/O<br>ポート 2                            | ネットワーク データをアプライアンスから転送するため<br>に使用されます。(ネットワーク2の場合は ETH1)                                                                                                    |
| 10 | VGA コネクタ                                           | モニタをアプライアンスに接続するために使用されます<br>(必要な場合)。                                                                                                    |

# アプライアンスによって使用されるポート

以下の表では、Arcserve UDP、Arcserve Backup、Linux 用アプライアンスのサポートによって使用 されるポートに関する情報を提供します。

Linux 用アプライアンスのサポート

| ポート<br>番号 | ポートの種<br>類 | 起動元 | 受信待機プロセス | 説明                                                                                       |
|-----------|------------|-----|----------|------------------------------------------------------------------------------------------|
| 8018      | ТСР        |     |          | NAT ポート リダイレクション。アプラ<br>イアンスで 8018 を Linux バックアッ<br>プ サーバ エージェントのポート 8014<br>にリダイレクトします。 |
| 8019      | ТСР        |     |          | NAT ポート リダイレクション。アプラ<br>イアンスで 8019 を Linux バックアッ<br>プ サーバ SSH ポート 22 にリダイレク<br>トします。     |

#### Arcserve UDP

Microsoft Windows にインストールされるコンポーネント

LAN 環境を使用している場合、バックアップなどのジョブを行うには以下のポートが必要です。

| ポート<br>番号 | ポートの種<br>類 | 起動元       | 受信待機プロセス    | 説明                                                                                                    |
|-----------|------------|-----------|-------------|----------------------------------------------------------------------------------------------------|
| 1433      | ТСР        | リモート Java | sqlsrvr.exe | Arcserve UDP コンソールと Microsoft<br>SQL Server データベースが異なるコン<br>ピュータに存在する場合、その間のデ<br>フォルトの通信ポートを指定します。<br>注:デフォルト<br>の通信ポートは、SQL Server をインス<br>トールするときに変更できます。 |

| ポート<br>番号      | ポートの種<br>類 | 起動元                    | 受信待機プロセス                                                           | 説明                                                                                                    |
|----------------|------------|------------------------|--------------------------------------------------------------------|----------------------------------------------------------------------------------------------------|
| 4090           | ТСР        | Arcserve UDP<br>エージェント | HATransServer.exe                                                  | プロキシ モードで仮想スタンバイ タ<br>スクのデータを転送します。                                                                                                    |
| 5000 ~<br>5060 | ТСР        | Arcserve UDP<br>サーバ    | GDDServer.exe                                                      | Arcserve UDP RPS グローバル デデュプ<br>リケーション データストア サービス<br>(GDD)用に予約されています。1つ<br>の Arcserve UDP GDD データストア<br>は、5000 以降の3つの空きポートを使<br>用します。GDD データストアに対す<br>るバックアップが有効化されている<br>場合、またはリストアタスクを使用し<br>ている場合にはこれが必要です。 |
| 6052           | ТСР        | Arcserve<br>Backup GDB | CA.ARCserve.Com<br>municationFoundat<br>ion.WindowsServic<br>e.exe | CA.ARCserve.CommunicationFoundation<br>.WindowsService.exe<br>Arcserve UDP コンソールと Arcserve<br>Backup グローバル ダッシュボードプ<br>ライマリ サーバでデータを同期する<br>ための通信。                                                             |
| 6054           | ТСР        | Arcserve<br>Backup     |                                                                    | CA.ARCserve.CommunicationFoundation<br>.WindowsService.exe<br>Arcserve UDP コンソールと Arcserve<br>Backup プライマリ サーバでデータを<br>同期するための通信。                                                                              |
| 8006           |            |                        |                                                                    | Arcserve UDP コンソールによって使用<br>される Tomcat をシャット ダウンしま<br>す。                                                                                                    |

| ポート<br>番号 | ポートの種<br>類 | 起動元                   | 受信待機プロセス    | 説明                                                                                                    |
|-----------|------------|-----------------------|-------------|----------------------------------------------------------------------------------------------------|
| 8014      | ТСР        | Arcserve UDP<br>コンソール | Tomcat7.exe | リモート管理コンソールと Arcserve<br>UDP サーバの間のデフォルトの<br>HTTP/HTTPS 通信ポートを指定しま<br>す。<br>リモート管理コンソールと Arcserve<br>UDP エージェントの間のデフォルト<br>の HTTP/HTTPS 通信ポートを指定しま<br>す。<br><u>注</u> :デフォルト<br>の通信ポートは、Arcserve UDP コンポ<br>ーネントをインストールするときに<br>変更できます。                                                                                                    |
| 8014      | ТСР        | Arcserve UDP<br>サーバ   | httpd.exe   | Arcserve UDP サーバと Arcserve UDP コ<br>ンソールの間のデフォルトの<br>HTTP/HTTPS 通信ポートを指定しま<br>す。<br>*デフォルトの共有ポートであり、<br>Arcserve UDP サーバをレプリケーショ<br>ンデスティネーションとして使用す<br>る場合に開く必要のある唯一のポー<br>トを指定します。ポート 5000 ~ 5060<br>は、グローバルデデュプリケーション<br>が有効化されているときにデータス<br>トアによって使用されるため開かな<br>いでください。<br>注:デフォルト<br>の通信ポートは、Arcserve UDP コンポ<br>ーネントをインストールするときに<br>変更できます。 |

| ポート<br>番号 | ポートの種<br>類 | 起動元                   | 受信待機プロセス                                                           | 説明                                                                                                    |
|-----------|------------|-----------------------|--------------------------------------------------------------------|----------------------------------------------------------------------------------------------------|
| 8015      | ТСР        | Arcserve UDP<br>コンソール | Tomcat7.exe                                                        | <ul> <li>リモート管理コンソールと Arcserve</li> <li>UDP サーバの間のデフォルトの</li> <li>HTTP/HTTPS 通信ポートを指定します。</li> <li>リモート管理コンソールと Arcserve</li> <li>UDP エージェントの間のデフォルトの</li> <li>HTTP/HTTPS 通信ポートを指定します。</li> <li>注:デフォルト</li> </ul> |
|           |            |                       |                                                                    | の通信ポートは、Arcserve UDP コンポ<br>ーネントをインストールするときに<br>変更できます。                                                                                                    |
| 8016      | ТСР        | Arcserve UDP<br>サーバ   | Tomcat7.exe                                                        | 同じサーバ上の Arcserve UDP RPS ポー<br>ト共有サービスと通信する Arcserve<br>UDP サーバ Web サービス用に予約済<br>みです。                                                                                                    |
|           |            |                       |                                                                    | <b>注</b> :ポートはカ<br>スタマイズできません。ファイアウォ<br>ール設定では無視できます。                                                                                                    |
| 18005     |            |                       | CA.ARCserve.Com<br>municationFoundat<br>ion.WindowsServic<br>e.exe | Arcserve UDP サーバまたはエージェン<br>トによって使用される Tomcat をシャ<br>ットダウンします。                                                                                                    |

Linux にインストールされているコンポーネント

| ポート<br>番号 | ポートの種<br>類 | 起動元                   | 受信待機プロセス | 説明                                                                                                    |
|-----------|------------|-----------------------|----------|----------------------------------------------------------------------------------------------------|
| 22        | ТСР        | SSH サービス              |          | Arcserve UDP Linux サードパーティ依存性。SSH サービスのデフォルトを指定しますが、このポートは変更できます。このポートは受信および送信通信の両方に必要です。                       |
| 67        | UDP        | Arcserve UDP<br>Linux | bootpd   | PXE ブート サーバで使用されます。 PXE ブート機能の使用を必要としている場合のみ必須です。このポートは受信通信に必要です。 注:ポート番号はカスタマイズできません。                          |
| 69        | UDP        | Arcserve UDP<br>Linux | tffpd    | PXE ブート サーバで使用されます。 PXE ブート機能の使用を必要としている場合のみ必須です。このポートは受信通信に必要です。 注:ポート番号はカスタマイズできません。                          |
| 8014      | ТСР        | Arcserve UDP<br>Linux | Java     | リモート コンソールと Linux 用<br>Arcserve UDP エージェントの間のデフ<br>ォルトの HTTP/HTTPS 通信ポートを指<br>定します。このポートは受信および送<br>信通信の両方に必要です。 |
| 18005     | ТСР        | Arcserve UDP<br>Linux | Java     | Tomcat によって使用されます。ファ<br>イアウォールの設定では無視できま<br>す。                                                                  |

リモートで UDP Linux により保護されている実稼働ノード
| ポート<br>番号 | ポートの種<br>類 | 起動元      | 受信待機プロセス | 説明                                                                                        |
|-----------|------------|----------|----------|-------------------------------------------------------------------------------------------|
| 22        |            | SSH サービス |          | Arcserve UDP Linux サードパーティ依存性。SSH サービスのデフォルトを指定しますが、このポートは変更できます。このポートは受信および送信通信の両方に必要です。 |

\* ポート共有はレプリケーション ジョブのためにサポートされています。異なるポート上のデー タはすべてポート 8014 (Arcserve UDP サーバ用のデフォルト ポート。インストール時に変更可 能)に転送できます。WAN 上にある 2 つの復旧サーバ ポイント間でレプリケーション ジョブを 実行する時には、ポート 8014 のみが開いている必要があります。

同様に、リモートレプリケーションで、割り当てられたレプリケーションプランを取得するに は、リモート管理者は、ローカル復旧ポイントサーバのために、ポート 8014 (データレプリケ ーション用)とポート 8015 (Arcserve UDP コンソール用のデフォルトポート。インストール時 に変更可能)を開くか、転送する必要があります。

#### **Arcserve Backup**

| ポート<br>番号 | ポートの種<br>類 | 起動元                                     | 受信待機プロセス                                                           | 説明                                |
|-----------|------------|-----------------------------------------|--------------------------------------------------------------------|-----------------------------------|
| 111       | ТСР        | CASportmapper                           | Catirpc.exe                                                        | Arcserve PortMapper               |
| 135       | ТСР        |                                         |                                                                    | Microsoft ポート マッパー                |
| 445       | ТСР        |                                         | 名前付きパイプ上<br>の MSRPC                                                |                                   |
| 6050      | TCP/UDP    | CASUniversalAg<br>ent                   | Univagent.exe                                                      | Arcserve Universal Agent          |
| 6502      | ТСР        | Arcserve<br>Communication<br>Foundation | CA.ARCserve.Com<br>municationFoundat<br>ion.WindowsServic<br>e.exe | Arcserve Communication Foundation |
| 6502      | тср        | CASTapeEngine                           | Tapeng.exe                                                         | Arcserve Tape Engine              |
| 6503      | ТСР        | CASJobEngine                            | Jobengine.exe                                                      | Arcserve Job Engine               |
| 6504      | ТСР        | CASDBEngine                             | DBEng.exe                                                          | Arcserve Database Engine          |
| 41523     | ТСР        | CASDiscovery                            | casdscsvc.exe                                                      | Arcserve Discovery Service        |

第1章: Arcserve UDP アプライアンスについて 37

| ポート<br>番号     | ポートの種<br>類 | 起動元          | 受信待機プロセス                                      | 説明                         |
|---------------|------------|--------------|-----------------------------------------------|----------------------------|
| 41524         | UDP        | CASDiscovery | casdscsvc.exe                                 | Arcserve Discovery Service |
| 9000-95<br>00 | ТСР        |              | 動的ポートを使用<br>する他の Arcserve<br>MS RPC サービス<br>用 |                            |

## 製品ドキュメント

Arcserve UDP 関連のすべてのドキュメントを参照するには、このリンクを クリックして <u>Arcserve UDP ナレッジ センター</u>にアクセスしてください。

Arcserve UDP ナレッジ センターは、以下のドキュメントで構成されています。

#### Arcserve UDP ソリューション ガイド

一元管理されたコンソール環境でArcserve UDP ソリューションを使用 するための詳細情報が提供されています。このガイドには、ソリュー ションをインストールおよび設定する方法、データを保護およびリス トアする方法、レポートを取得する方法、Arcserve High Availability を管 理する方法などの情報が含まれています。手順には、コンソールの使 用を中心に、さまざまな保護プランの使用方法が含まれています。

Arcserve UDP リリース ノート

Arcserve Unified Data Protection の主な機能、システム要件、既知の問題、 ドキュメントの問題、制限事項などの概要が説明されています。

ザガイド

#### Arcserve UDP Agent for Windows ユー

Windows オペレーティング システムで Arcserve UDP Agent を使用する ための詳細情報が提供されています。このガイドには、エージェント をインストールおよび設定する方法、Windows ノードを保護およびリ ストアする方法などの情報が含まれています。

ガイド

#### Arcserve UDP Agent for Linux ユーザ

Linux オペレーティング システムで Arcserve UDP Agent を使用するための詳細情報が提供されています。このガイドには、エージェントをインストールおよび設定する方法、Linux ノードを保護およびリストアする方法などの情報が含まれています。

# 第2章: Arcserve UDP アプライアンスのイン ストール

このセクションには、以下のトピックが含まれています。

<u>アプライアンスのインストール</u> (P. 41) <u>ケーブルの接続</u> (P. 45) アプライアンスの電源投入 (P. 46)

## アプライアンスのインストール

アプライアンスと共にレール/ラックのマウント キットが配布されます。 このキットは、外側レール(クイック インストール)、内側レール延長、 マウント ハードウェアを提供し、これは必要に応じてアプライアンスを ラック構成に固定するために使用できます。(レール アダプタも提供さ れていますが、オプションの標準的なマウント レールのみで使用でき、 クイック インストール レールには使用できません。)

ラック マウント キャビネットおよび付属品は、メーカによって異なりま す。お使いの環境内でレールを適切に固定するための十分なラック マウ ント ハードウェアがあることを確認します。

**重要**:このアプライアンスは、限られた場所(アクセスの許可およびデバイスのロックによる保護/制御)でのみ使用できます。

#### 次の手順に従ってください:

 アプライアンスを設置する場所が湿っておらず、よく換気されている ことを確認します(前面および背面に気流を塞ぐような障害物がない)。 さらに、設置場所で常に一定の適切な動作温度が維持され、熱、電気 的ノイズ、電磁場が生じないことを確認します。

注:外側レールはそれぞれ 2 つのセ クションから構成されます。組み立て時には、長いセクションが前面 のラックポストに取り付けられ、短いセクションが背面のラックポス トに取り付けられます。 長いセクションを短いセクションに取り付け、ピンを対応するスロットの穴に合わせて、エンドブラケットが同じ方向を向いていることを確認します。

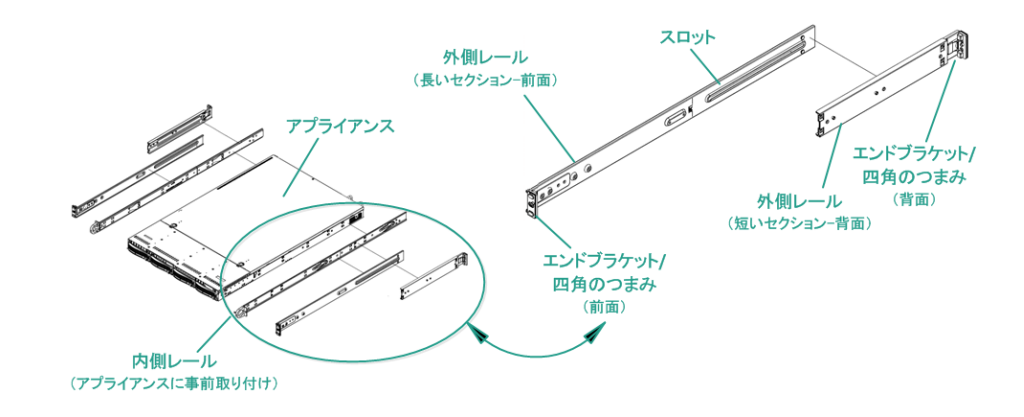

短いセクションをラックの背面ポストに接触するように配置し、2つの四角形のつまみが、ポストの対応する四角形の穴に合うようにします。レールが背面のポストにはまる(およびロックされる)ように圧力をかけます。

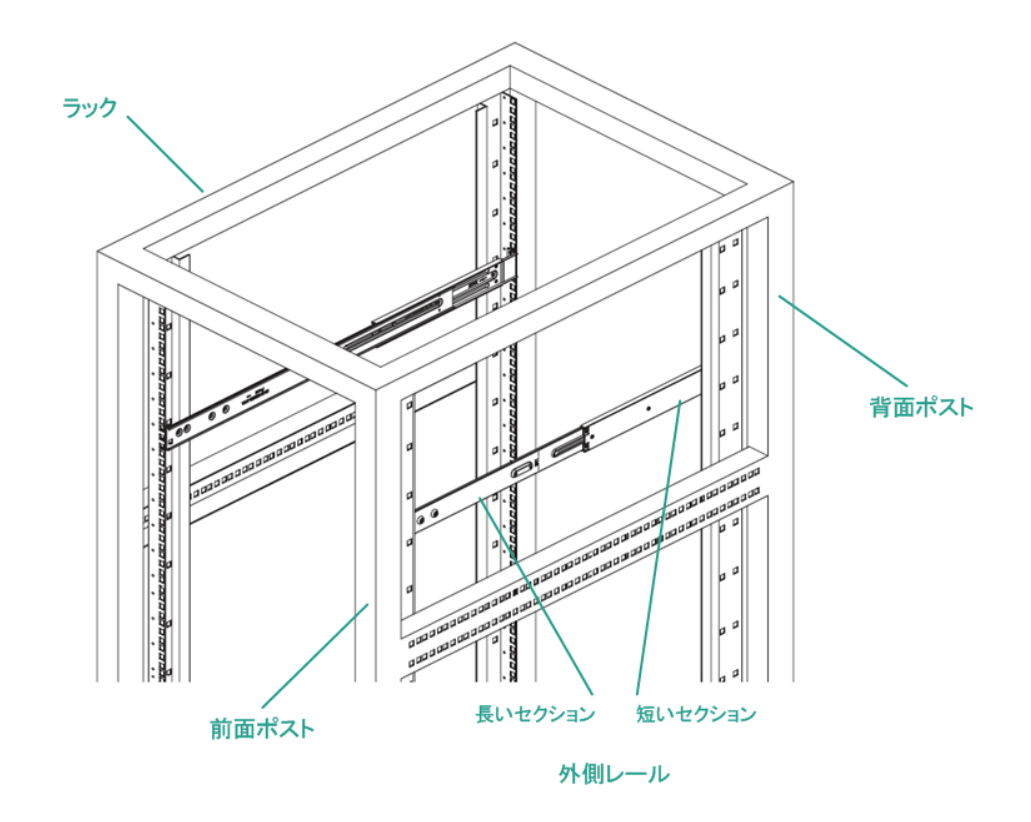

- 組み立てられた外側レールの全体の長さを調整し、レールがラック内 にぴったりと(水平に)収まるようにします。
- 長いセクションをラックの前面ポストに接触するように配置し、2つの四角形のつまみが、ポストの対応する四角形の穴に合うようにします。レールが前面のポストにはまる(およびロックされる)ように圧力をかけます。
- 6. 他の外側レールに対して手順2~5を繰り返します。

**注**:アプライアンスの側面には内側 レールがあらかじめ取り付けられています。(必要に応じて内側レー ルの延長も提供されています。)

 アプライアンスを慎重に持ち上げて、内側レールの背面の端がラック にマウントされた外側レールの前面の端に合っているようにし、両方 の側を適度に押しながらアプライアンスをラック内の設置場所までス ライドしてロックされるようにします(カチっと音がするまでスライ ドします)。

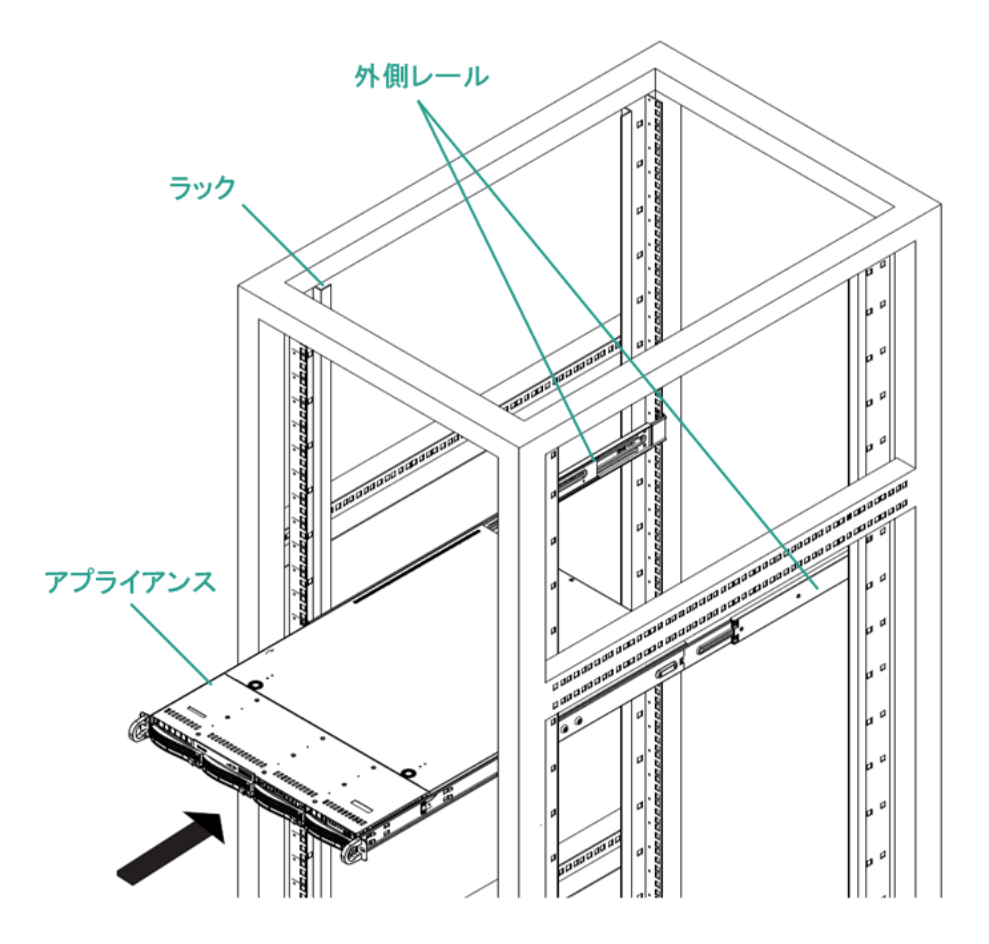

# ケーブルの接続

アプライアンスに電源を投入するには、提供された順序でケーブル接続手 順を実行する必要があります。

次の手順に従ってください

- ネットワークケーブル(赤または青)を対応するネットワークデータ I/Oシリアルポートに接続します。フロントパネルで、対応するネッ トワークアクティビティ LED が点灯します。(ネットワーク1LED = ETHOポート。ネットワーク2LED = ETH1ポート。)
- 電源ケーブルの一端をアプライアンスの背面に接続し、もう一端を電源に接続します。
- ケーブルをモニタとキーボードに接続します(USB ポートまたは特定のポートを接続に使用できます)。
- 必要に応じて、専用 IPMI ポートからリモート管理スイッチにケーブル を(ネットワーク経由で)接続し、BIOS セットアップで、IP アドレス を専用ポートに割り当てることもできます。

注:

IPMI アクセス用のデフォルトのパスワードがは ARCADMIN です (大文字と小文字が区別されます)。これはできるだけ早く別の値に 変更してください。デフォルトのパスワードを変更する方法について は、「Arcserve UDP アプライアンス ユーザ ガイド」を参照してください。

 必要に応じて、オプションの外部ストレージデバイスからケーブルを 外部ストレージポートに接続します。

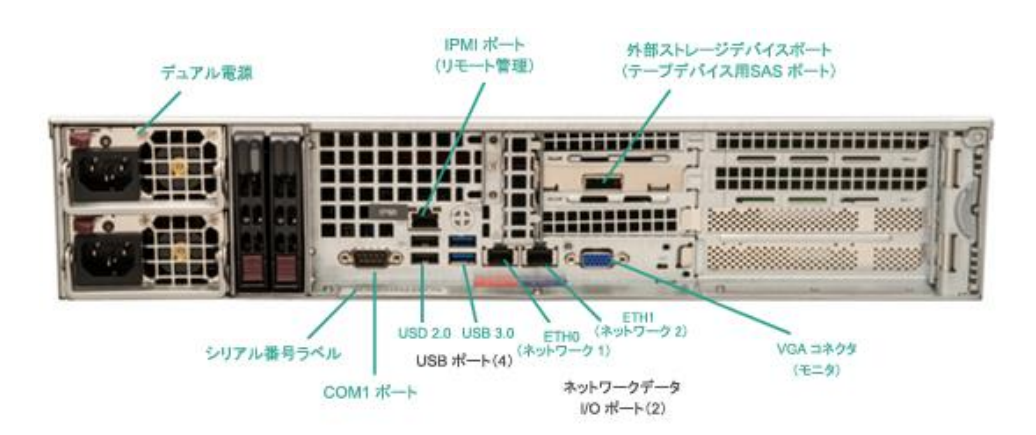

# アプライアンスの電源投入

電源 LED は、アプライアンスの電源装置に電力が供給されていることを示します。アプライアンスの稼働中は、通常この LED が点灯しています。

#### 次の手順に従ってください:

1. 電源ボタンを押します。前面パネルで電源 LED が点灯(緑)している 場合、アプライアンスに電力が供給されていることを示します。

**重要**:アプライアンスの電源が初め て入ると、自動的に数回再起動されることがあります。これは、初回 開始の正常な動作です。

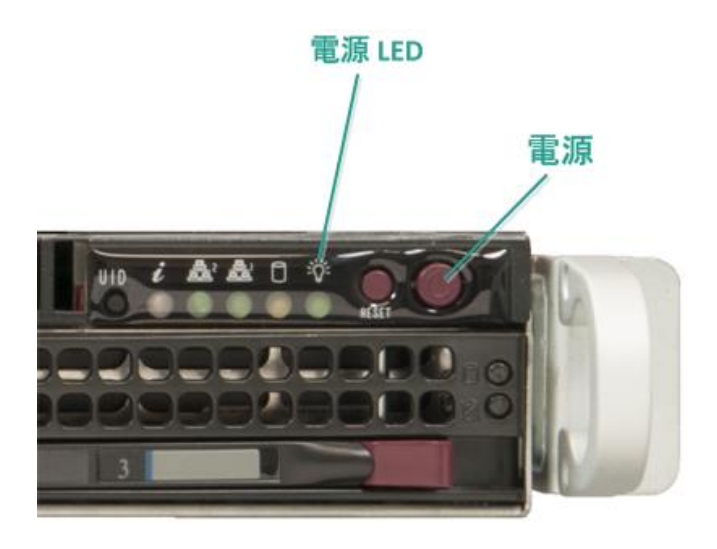

**注**:主電源スイッチは、アプライアン

スに対する電源の供給または切断に使用できます。このボタンを使用 してアプライアンスの電源をオフにした場合、主電源は切断されます が、スタンバイ電源は引き続き供給されます。そのため、対応する前 にアプライアンスの電源コードをコンセントから抜く必要があります。

2. フェースプレートを前面パネルに設置します。(スナップおよびロッ ク)

# 第3章: Arcserve UDP アプライアンスの設定

このセクションには、以下のトピックが含まれています。

<u>UDP アプライアンス用にネットワーク環境を設定する方法</u>(P.48) <u>UDP アプライアンスウィザードを使用したプランの作成の概要</u>(P.53) <u>Arcserve UDP アプライアンスを設定してプランを作成する方法</u>(P.53) <u>プランへのノードの追加の詳細</u>(P.64) NIC チーミングを設定する方法(P.73)

## UDP アプライアンス用にネットワーク環境を設定する方法

Arcserve UDP アプライアンスを管理するには、まずアプライアンスをネットワーク内に含めます。そのためには、ホスト名をアプライアンスに割り 当て、ネットワーク ポートを設定する必要があります。

次の手順に従ってください:

- 1. アプライアンスの電源をオンにした後、Microsoft ライセンス条項に対 する設定画面が表示されます。条件を確認して、同意します。
- 2. UDP の [エンド ユーザ使用許諾契約] ダイアログ ボックスが表示され ます。使用許諾契約の内容を確認して同意し、 [次へ] をクリックし ます。
- 3. アプライアンスのホスト名を入力します。名前を割り当てると、ネットワーク上でアプライアンスを識別するのに役立ちます。

アプライアンスをネットワーク内のドメインのメンバにするには、 [**この Arcserve UDP アプライアンスをドメインに追加**] オプションを クリックし、ドメイン、ユーザ名、パスワードを指定します。

**注**:このオプションが選択されてい

る場合、[ドメイン]、[ユーザ名]、[パスワード]フィールドが 表示されます。

| Arcserve® へようこそ。 UDP 7000 シリーズ アプライアンス環境設定ツール                                                         |
|----------------------------------------------------------------------------------------------------|
| このツールを使用して、Arcserve UDP アプライアンス を LAN に接続し、 Web ベースのコンソール<br>UIでさらに環境設定を実行できるようにします。                  |
| ホスト名をアブライアンスに割り当てます。これは、お使いのローカル ネットワーク上でアブライアンス<br>を識別するために使用されます。必要に応じて、アブライアンスをドメインに追加できます。        |
| <ul> <li>新しいホスト名を反映させるには、再起動が必要です。アブライアンスを再起動する前に、</li> <li>[環境設定] 画面で、その他の環境を設定することができます。</li> </ul> |
| ホスト名                                                                                                  |
| 🗌 この Arcserve UDP アプライアンスをドメインに追加する                                                                   |
|                                                                                                    |
|                                                                                                    |
|                                                                                                    |
|                                                                                                    |

**注**:新しいホスト名を適用するには、

アプライアンスを再起動する必要があります。アプライアンスを今す ぐ再起動するか、またはネットワーク設定後に再起動するかを選択で きます。

アプライアンスを再起動すると、他の任意のマシンから以下の URLを 使用してアプライアンスにアクセスすることができます。

https://<hostname>:8015

4. [保存]をクリックします。

5. 以下のダイアログ ボックスが表示されます。

デフォルトでは、Arcserve UDP はネットワーク内のすべてのネットワーク接続を検出します。一部の接続が割り当てられていない場合は、 手動で編集し、接続の詳細を指定する必要があります。

| Δ                                                      | Arcserve U                  | DP アプライアンス                    | _ 🗆 X |
|--------------------------------------------------------|-----------------------------|-------------------------------|-------|
| arcserve                                               | ・<br>UDP 7000 シリーズ フ        | アプライアンス環境設定 🔮 アプライ            |       |
| <ol> <li>ホスト名およびドメイン設定</li> <li>アブライアンスを再起動</li> </ol> | 定を有効にするには、Arcserve UDP 7(   | 100 シリーズ アブライアンスを再起動する必要があり   | します。  |
| ホスト名/<br>ドメイン                                          | g11n-jpn<br>(未割り当て)         | 編集                            |       |
| UDP コンソール URL                                          | https://g11n-jpn:8015       |                               |       |
| 日付と時刻                                                  | 2015/11/09 14:31:14         | 編集                            |       |
| ネットワーク接続<br>                                           |                             |                               |       |
| 接続名                                                    | IP アドレス                     | 説明                            |       |
| イーサネット<br>✓ 接続済み                                       | 10.58.174.53<br>DHCP を介した自動 | Microsoft Hyper-V ネットワークアダプター | 編集    |
|                                                        |                             |                               |       |
|                                                        |                             |                               |       |
|                                                        |                             |                               |       |
|                                                        |                             |                               |       |
|                                                        |                             |                               |       |
| Copyright (C) 2015 Arcserve (USA)                      | , LLC. All rights reserved. |                               |       |

6. ネットワーク接続を編集するには、 [ネットワーク接続] ボックスで [編集] をクリックします。 7. [ネットワーク接続] ダイアログ ボックスが表示されます。

| イーサネット |                                |  |
|--------|--------------------------------|--|
| ステータス  | ● 接続済み                         |  |
| 説明     | Microsoft Hyper-V ネットワーク アダプター |  |
| 接続     | □ DHCPを使用して IP アドレスを自動的に取得する   |  |
|        | IP アドレス                        |  |
|        | サブネット マスク                      |  |
|        | デフォルト ゲートウェイ                   |  |
|        | DNS サーバーのアドレスを自動的に取得する         |  |
|        | 優先 DNS サーバー                    |  |
|        | 代替 DNS サーバー                    |  |
|        |                                |  |
|        | 保存 キャンセル                       |  |
|        |                                |  |

8. IP アドレス、サブネットマスク、デフォルトゲートウェイの値を必要 に応じて変更し、[保存]をクリックします。

**注**:必要に応じて、ホスト名、ドメイン、日付と時刻を変更することもできます。

9. 変更を適用するには、 [アプライアンスの再起動] をクリックしてア プライアンスを再起動します。

アプライアンスが新しいホスト名で再起動されます。

- 10. [ログイン] 画面が再度表示されます。ユーザ名とパスワードを入力 して、Enter キーを押します。
- 11. アプライアンスの環境設定画面が再度開いたら、[ウィザードの起動] をクリックします。

| Δ                                                  | Arcserve                      | JDP アプライアンス                    | _ 🗆 🗙        |
|----------------------------------------------------|-------------------------------|--------------------------------|--------------|
| arcserv                                            | <b>은</b> * UDP 7000 シリーズ      | アプライアンス環境設定 🔮 アプラ              | イアンス バージョン情報 |
| <ul> <li>(ウィザードを起動)をク</li> <li>ウィザードを起動</li> </ul> | リックし、Arcserve UDP ブラン環境設定     | ウィザードでアブライアンスの環境設定を統行します       | F.           |
| ホスト名/<br>ドメイン                                      | g11n-jpn<br>(未割り当て)           |                                |              |
| UDP コンソール URL                                      | https://g11n-jpn:8018         | <u>i</u>                       |              |
| 日付と時刻                                              | 2015/11/09 14:52:59           | 編集                             |              |
| ネットワーク接続<br>                                       |                               |                                |              |
| 接続名                                                | IP アドレス                       | 説明                             |              |
| イーサネット<br>◆ 接続済み                                   | 10.58.174.53<br>DHCP を介した自動   | Microsoft Hyper-V ネットワーク アダプター | 編集           |
|                                                    |                               |                                |              |
|                                                    |                               |                                |              |
|                                                    |                               |                                |              |
|                                                    |                               |                                |              |
|                                                    |                               |                                |              |
| Copyright (C) 2015 Arcserve (US                    | A), LLC. All rights reserved. |                                |              |

## UDP アプライアンス ウィザードを使用したプランの作成の概要

プランは、バックアップするノードおよびバックアップするタイミングを 定義する手順の集合です。Arcserve UDP アプライアンスでは、基本的なプ ランを作成できます。UDP アプライアンス ウィザードを使用したプラン の作成には、次の3つのステップがあります。

- 1. 保護するノードを追加します。Windows ノードまたは仮想マシンを vCenter/ESX または Hyper-V サーバから選択できます。
- 2. バックアップスケジュールを定義します。
- 3. プランをチェックして確認します。

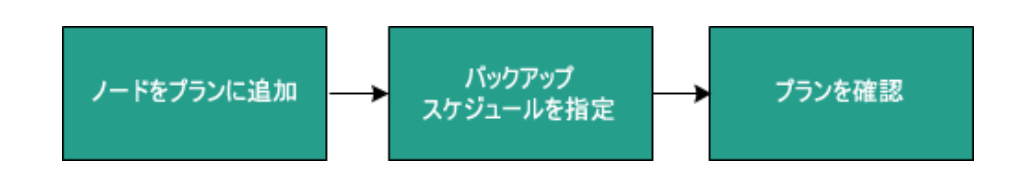

基本プランに加えて、Arcserve UDP では、UDP コンソールから複雑なプラ ンを作成して多くのパラメータを制御することができます。UDP コンソー ルから複雑なプランを作成するには、「Arcserve UDP ソリューション ガイ ド」を参照してください。

## Arcserve UDP アプライアンスを設定してプランを作成する方法

アプライアンスが新しいホスト名で再起動されると、Unified Data Protection ウィザードが表示されます。ウィザードを使用して、バックア ップをスケジュールするための基本プランを作成できます。プランでは、 保護するノード、バックアップを作成するタイミングを定義できます。バ ックアップ先は、アプライアンスサーバです。

**注**: ウィザードのすべての手順はオ プションです。これらをスキップし、直接 UDP コンソールを開いてプラ ンを作成することもできます。

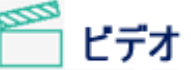

ンス ウィザードを実行する方法

<u>Arcserve UDP アプライア</u>

次の手順に従ってください:

- 1. Arcserve UDP コンソールにログインします。
- Unified Data Protection ウィザードでは、 [Arcserve UDP アプライアン ス管理] ダイアログボックスが最初に表示されます。UDP コンソール は、スタンドアロンのインスタンスとして管理できます。または別の UDP コンソールからリモートで管理できます。リモート コンソール管 理機能は、複数の UDP コンソールを管理している場合に便利です。

| <b>〇ГСЅҼГ\/ Ҽ</b> ゜UDP 7000 シリーズ アプライアンス環境設定                                                                                        |  |
|----------------------------------------------------------------------------------------------------|--|
| Arcserve UDP アプライアンス管理                                                                                                    |  |
| Arcserve UDP アブライアンスは、Arcserve UDP のスタンドアロン インスタンスとして、または別の Arcserve UDP コンソール に<br>よって管理されるインスタンスのいずれかとして機能します。以下のオブションから選択してください。 |  |
| ○ このアプライアンスは、Arcserve UDP のスタンドアロン インスタンスとして機能する                                                                                    |  |
| ● このアプライアンスは、別の Arcserve UDP コンソール によって管理される Arcserve UDP 復旧ポイントサーバ ♂<br>インスタンスとして機能する                                              |  |
|                                                                                                    |  |
|                                                                                                    |  |
|                                                                                                    |  |
|                                                                                                    |  |
|                                                                                                    |  |
|                                                                                                    |  |
| ステップ1/9 次へ キャンセル                                                                                                    |  |

 アプライアンスをローカルで管理するか(デフォルト)、別の UDP コ ンソールから管理するかを選択します。

アプライアンスが別の UDP コンソールから管理されている場合、UDP コンソールの URL、ユーザ名、パスワードを指定します。

4. [次へ] をクリックします。

注:[キャンセル]をクリックすると、 ウィザードをいつでもキャンセルして Arcserve UDP コンソールを開く ことができます。 5. [**データストア**] ダイアログ ボックスが表示されます。

データストアは、アプライアンス上の物理ストレージ領域で、バック アップ先として使用できます。

デフォルトでは、Arcserve UDP は <hostname>\_data\_store という名前で データストアを作成します。このデータストアは、デデュプリケーシ ョンおよび暗号化に対応しています。デデュプリケーションおよび暗 号化の詳細については、「Arcserve UDP ソリューションガイド」の「デ ータデデュプリケーション」を参照してください。

| デ <b>ータ ストア</b><br>3使いのデータストア<br>g11n-jpn_data_s | 設定を以下に示します。Arcs<br>tore                      | erve UDP コンソール た   | いらデータ ストア | をさらに追加でき | ます。 |
|--------------------------------------------------|----------------------------------------------|--------------------|-----------|----------|-----|
| Alf 8월<br>80.47 GB                               | 圧縮<br>デデュブリケーション<br>暗号化<br>バスワード<br>バスワードの確認 | 標準<br>有効<br>•<br>• |           |          |     |
| 7==                                              |                                              |                    |           |          |     |

**注**:このデータストアは暗号化されるため、暗号化パスワードを指定する必要があります。

このデータストアに対する暗号化パスワードを入力し、確認します。
 [次へ]をクリックします。

 [電子メールおよびアラート]ダイアログボックスが表示されます。
 このダイアログボックスでは、アラートを送信するために使用される 電子メールサーバと、アラートを受け取る受信者を定義できます。成功したジョブ、失敗したジョブ、またはその両方に基づいてアラートを取得するオプションを選択できます。

| arcserve                                               | UDP 7000 シリーズ アプライアンス環境設定                                                                                                    |
|--------------------------------------------------------|----------------------------------------------------------------------------------------------------|
| 電子メールとアラート                                             |                                                                                                    |
| 電子メール通知の環境および受付                                        | 言するアラート通知の種類を設定します。                                                                                                    |
| ☑ 電子メール通知を有効す                                          | 8                                                                                                    |
| サービス                                                   | その他 👻                                                                                                    |
| 電子メール サーバ                                              | mail.xx.com                                                                                                    |
| ボート                                                    | 25                                                                                                    |
| ■ 電子メール サービスほ                                          | こは認証が必要                                                                                                    |
| 件名                                                     | Arcserve Unified Data Protection アラート                                                                                                    |
| 送信者                                                    | abc@xx.com                                                                                                    |
| 受信者                                                    | abc@xx.com X                                                                                                    |
|                                                        |                                                                                                    |
| オプション                                                  | ■ SSL を使用<br>■ STARTTLS の送信<br>☑ HTML 形式を使用                                                                                                    |
| オブション<br>■ プロキシ サーパを使用                                 | ■ SSL を使用<br>■ STARTTLS の送信<br>☑ HTML 形式を使用<br>目して接続                                                                                                    |
| オブション<br>■ プロキシ サーバを使用                                 | ■ SSL を使用<br>■ STARTTLS の送信<br>☑ HTML 形式を使用<br>目して接続<br>ブロキン設定                                                                                             |
| オブション<br>■ プロキシ サーバを使用<br><del>テスト電子メールの送</del> 信      | ■ SSL を使用<br>■ STARTTLS の送信<br>☑ HTML 形式を使用<br>引して接続<br>ブロキシ設定                                                                                             |
| オプション<br>■ プロキシ サーバを使用<br>テスト電子メールの送信<br>送信アラートの対象<br> | <ul> <li>SSLを使用</li> <li>STARTTLS の送信</li> <li>HTML 形式を使用</li> <li>オロキシ酸定</li> <li>プロキシ酸定</li> <li>プロキシ酸定</li> <li>(広功したジョブ)</li> <li>(広助したジョブ)</li> </ul> |

9. 以下の電子メールとアラートの詳細を指定します。

#### サービス

Google メール、Yahoo メール、Live メール、などの電子メール サー ビスを指定します。

#### 電子メール サーバ

電子メール サーバのアドレスを指定します。たとえば、Google サーバ電子メールの場合は smtp.gmail.com を指定します。

電子メール サーバのポート番号を指定します。

56 Arcserve UDP アプライアンス ユーザ ガイド-W

#### 認証が必要

電子メール サーバに認証が必要かどうかを指定します。認証が必要な場合は、認証用のアカウント名とパスワードを指定します。

#### 件名

受信者に送信される電子メールの件名を指定します。

#### 送信者

送信者の電子メール ID を指定します。受信者はこの送信者からメ ールを受信します。

#### 受信者

アラートを受信する受信者を指定します。(複数の受信者がいる 場合はセミコロン(;)で区切ることができます。)

#### オプション

通信チャネルに使用する暗号化方式を指定します。

#### プロキシ サーバを使用して接続する

プロキシサーバ経由で電子メールサーバに接続している場合は、 プロキシサーバのユーザ名とポート番号を指定します。また、プ ロキシサーバで認証が必要な場合は、ユーザ名とパスワードを指 定します。

#### テスト電子メールを送信

テスト メールを受信者に送信します。テスト メールを送信するこ とによって、詳細を確認できます。

10. [次へ] をクリックします。

11. [リモート RPS にレプリケート] ダイアログ ボックスが表示されます。

| <b>CICSEIVE</b> UDP 7000 シリーズ アプライアンス環境設定                |
|----------------------------------------------------------|
| リモートで管理される復日ポイント サーバのデスティネーションにレブリケートする場合は、以下の設定を行います。   |
| ● このアプライアンスは、リモート管理の RPS ヘレプリケートする<br>Arcserve UDP コンソール |
| URL                                                      |
| ユーザ名                                                     |
| バスワード                                                    |
| ■ プロキシ サーパを使用して接続                                        |
|                                                          |
| ● このアプライアンスは、リモート管理の RPS ヘレプリケートしない                      |
|                                                          |
|                                                          |
| ステップ4/9 前へ 次へ キャンセル                                      |

 アプライアンスで、リモートで管理された復旧ポイントサーバ(RPS) にレプリケートするようにするには、以下の詳細を指定します。リモ ートで管理された RPSの詳細については、「Arcserve UDP ソリューシ ョンガイド」を参照してください。

#### Arcserve UDP コンソールの URL

リモートの Arcserve UDP コンソールの URL を指定します。

ユーザ名およびパスワード

リモート コンソールに接続するために使用されるユーザ名とパス ワードを指定します。

#### プロキシ サーバを使用して接続する

リモート コンソールがプロキシ サーバの背後にある場合は、プロ キシ サーバの詳細を指定します。

- アプライアンスで、リモートで管理された RPS にレプリケートしない ようにするには、[このアプライアンスはリモートで管理された RPS にレプリケートしません]オプションを選択します。
- 14. [次へ] をクリックします。

15. [プランの作成] ダイアログ ボックスが表示されます。

このダイアログボックスを使用して、基本プランを作成し、保護する ノードおよびバックアップのスケジュールを指定できます。

| <b>コー CSCI V</b><br>プランの作成                |                                               | へ場況設定<br>(アブランの作成についる     |
|-------------------------------------------|-----------------------------------------------|---------------------------|
| マにデータに対する保護<br>ます。複数の保護プランを               | ブランを作成する必要があります。保護ブランでは、ノードを<br>・作成することができます。 | -<br>追加し、バックアップスケジュールを設定し |
| プラン作成をスキッフ                                | 1                                             |                           |
| プラン名                                      | 保護プラン 1                                       |                           |
| セッション バスワード                               |                                               |                           |
| バスワ <i>ー</i> ドの確認<br>● <i>セッション パスワ</i> ー | ードは、データのリストアに必要になるため、保持する必要な                  | があります。                    |
| プランへのノードの追加                               | 吃法                                            |                           |
|                                           | ホスト名/IP アドレス (Windows マシンのみ)                  | •                         |
|                                           |                                               |                           |
|                                           |                                               |                           |
|                                           |                                               |                           |

注:ウィザードを使用して基本プラ

ンを作成しない場合は、 [プランの作成をスキップ] をクリックしま す。これにより最後のダイアログ ボックスである [次の手順] ダイア ログ ボックスが開きます。 [完了] をクリックし、UDP コンソールを 開いてプランを作成します。 16. プランを作成するために以下の詳細を指定します。

プラン名

プランの名前を指定します。(プラン名を指定しない場合は、デフォルトの名前として「保護プラン <n>」が割り当てられます。)

#### セッション パスワード

セッション パスワードを指定します。セッション パスワードは、 データのリストア時に必要となるため重要です。パスワードを忘 れないように注意してください。

#### ノードをプランにどのように追加しますか?

ノードをプランに追加する方法を指定します。以下の方法から1 つを選択します。

ホスト名/IP アドレス (P.65)

この方法を使用する場合、ノードのホスト名または IP アドレス を指定することによりノードを手動で追加します。必要な数だ けノードを追加できます。

■ のディスカバリ (P. 67) Active Directory からのノード

この方法は、Active Directoryのノードを追加する場合に使用し、 Active Directoryの詳細を指定してノードのディスカバリを実行 してからノードを追加します。

<u>vCenter/ESX Server からイン</u>

この方法を使用する場合、ESX または vCenter Server から仮想マ シンノードをインポートします。このオプションでは、ここに 指定したホスト名または IP アドレスで検出されたすべての仮 想マシンがリスト表示されます。

Hyper-V Server からインポー

ポート (P. 69)

この方法を使用する場合、Microsoft Hyper-V サーバから仮想マ シンノードをインポートします。

方法を選択したら、各ダイアログ ボックスで詳細を指定します。 17. ノードがプランに追加されたら、 [次へ] をクリックします。 18. [バックアップスケジュール] ダイアログボックスが表示されます。

| <b>CICSETVe</b> UDP 7000 シリーズ アプライアンス環境設定                                                                                                    |
|----------------------------------------------------------------------------------------------------|
| バックアップ スケジュール                                                                                                    |
| ブランのバックアップスケジュールの基準を入力します。                                                                                                    |
| インストール <i>Iアップグレー</i> ドお<br>よび再起動 - : 21 - : 00 -                                                                                                    |
| 日単位の増分バックアップの 22 - 2 - 2 - 2 - 22 - 2 - 2 - 2 - 2 -                                                                                                    |
| ⑦ スケジュール サマリ (選択内容に基づく)                                                                                                    |
| <ul> <li>金曜日 21:00 に、Arcserve UDP エージェント の最新バージョンは、最新バージョンがすでにインストールされていないすべてのソース ノードにインストールされます。</li> <li>これらのノードは、インストール/アップグレードの完了後にすぐに再起動されます。</li> <li>Hyper-Vまたは vCenter/ESX からインボートされたノード上では、エージェントのインストールと再起動は実行されません。</li> </ul> |
| ・ 金曜日 22:00 に、最初のフル バックアップを実行します。<br>・ インストール <i>Iアッ</i> プグレードが完了したら、毎日 22:00 に増分バックアップが実行されます。                                                                                                    |
|                                                                                                    |
| プラン作成をキャンセル                                                                                                    |
| ステップ7/9<br>崩へ 次へ キャンセル                                                                                                    |

19. 以下のスケジュールを入力します。

- Arcserve UDP エージェントの インストールまたはアップグレードのスケジュール: Arcserve UDP エージェントの最新バージョンは、エージェントがインストール されていないソースノードにインストールされます。以前のエー ジェントのインストールは、最新のバージョンにアップグレード されます。
- 増分バックアップスケジュ
   ール:初めはフルバックアップが実行され、その後は増分バック アップが実行されます。

注:インストール/アップグレード時間より前にバックアップ時間を指定すると、バックアップは自動的に次の日にスケジュールされます。たとえば、エージェントのインストールを金曜日の午後9時にスケジュールし、バックアップを午後8時にスケジュールした場合、バックアップは土曜日の午後8時に実行されます。

プランの作成をキャンセル:作成し

たプランをキャンセルするには、 [**プランの作成をキャンセル**]をク リックします。

- **20.** [次へ] をクリックします。
- 21. [プランの確認] ダイアログボックスが開きます。

| <b>OICSETVE</b> UDP 70<br>プランの確認<br>これは、作成されたプランの確認です。プラン | 000 シリーズ アプライアンス環境設定<br>ノを編集するか、新規プランを作成できます。                                                                     |
|-----------------------------------------------------------|----------------------------------------------------------------------------------------------------|
| 保護プラン 1<br>⑦ プランの追加                                       | <b>プラン名 保護プラン1</b><br>保護されて 1<br>デスティ 3<br>インストー<br>ル/アップグ 金曜日, 21:00<br>レード<br>パックアッ<br>プスケ 日単位増分, 22:00<br>ジュール |
| ステップ 8/9                                                  | ノードの編集 スケジュールの編集 プランの間除<br>前へ 次へ キャンセル                                                                            |

22. ここで、プランの詳細を確認することができます。必要に応じて、[ノ ードの編集]または[スケジュールの編集]をクリックしてノードまたはスケジュールを編集するか、プランを追加または削除できます。

#### ノードの編集

保護するソースノードを変更します。

#### スケジュールの編集

バックアップ スケジュールを変更します。

23. プランが正しいことを確認したら、 [次へ] をクリックします。

24. [次の手順] ダイアログ ボックスが表示されます。

環境設定が正常に終了し、Arcserve UDP コンソールで作業する準備が 整いました。保護するノードをさらに追加し、仮想スタンバイなどの 機能でプランをカスタマイズし、復旧ポイントサーバおよびデータス トアを含めることによってデスティネーションを追加することができ ます。

| <b>ロ「CSE「\/ e</b> * UDP 7000 シリーズ アプライアンス環境設定                                                            |
|----------------------------------------------------------------------------------------------------|
| 次の手順                                                                                                    |
| 環境設定が完了し、Arcserve Unified Data Protection を開く準備ができました。Arcserve Unified Data Protection では、以下<br>を実行できます。 |
| 🖻 保護するノードをさらに追加                                                                                          |
| ■ 仮想スタンバイなどの機能でブランをカスタマイズします                                                                             |
| 🛛 復旧ポイント サーバおよびデータストアを含めることより、さらにデスティネーションを追加します                                                         |
| 完了]をクリックして Arcserve Unified Data Protection を開きます                                                        |
|                                                                                                    |
|                                                                                                    |
|                                                                                                    |
|                                                                                                    |
|                                                                                                    |
|                                                                                                    |
| ステップ9/9 前へ 第7 キャンセル                                                                                      |

25. [完了] をクリックしてウィザードを終了し、Arcserve UDP コンソー ルを開きます。

# プランへのノードの追加の詳細

さまざまなノードを保護するためのプランを作成します。ノードを保護するには、まずノードをプランに追加する必要があります。UDP アプライアンス ウィザードからノードを追加できます。ウィザードでは、以下の方法を使用してノードを追加できます。

- ノードの IP アドレスまたはホスト名を手動で入力 (ホスト名/IP アドレスによるノードの追加 (P. 65))
- Active Directory からのノードのディスカバリ

(<u>Active Directory によるノードの追加</u> (P. 67))

- ESX/vCenter Server から仮想マシンノードをインポート (vCenter/ESX ノードの追加 (P. 69))
- Microsoft Hyper-V サーバから仮想マシンノードをインポート (<u>Hyper-V ノードの追加</u> (P. 71))

## ホスト名/IPアドレスによるノードの追加

ノードをプランに追加するために IP アドレスまたはホスト名を手動で入 力することができます。追加するノード数が少ない場合はこの方法を使用 しますが、複数のノードを1つずつ追加できます。Arcserve UDP Agent (Windows) はこれらのノードにインストールされます。

次の手順に従ってください:

1. [ホスト名/IP アドレスによるノードの追加] ダイアログ ボックスで、 以下の詳細を入力します。

| ホスト名/IP アドレスによるノー        | ードの追加               |            |                    | ?ノードの追加こつい |
|--------------------------|---------------------|------------|--------------------|------------|
| 選択した Windows ノードのホスト名/IP | <br>アドレス情報を入力し、 プラン | に追加できるように  | します。               |            |
| ホスト名/IP アドレス             |                     | プランド       | こよって保護されてい         | るノード       |
| ユーザ名                     |                     | <u>ا</u> ب | - ド名               |            |
| バスワード                    |                     | 左のつ<br>します | 7ィールドを使用してノ-<br>「。 | - ドをプランに追加 |
|                          |                     |            |                    |            |
|                          |                     |            |                    |            |
|                          |                     |            |                    |            |
|                          |                     |            |                    |            |
|                          |                     |            |                    |            |
|                          |                     |            |                    | 削除         |
| プラン作成をキャンセル              |                     |            |                    |            |
|                          |                     |            |                    |            |
|                          |                     |            |                    |            |
|                          |                     |            |                    |            |

#### ホスト名/IP アドレス

ソース ノードのホスト名または IP アドレスを指定します。

### ユーザ名

管理者権限を持つノードのユーザ名を指定します。

#### パスワード

ユーザ パスワードを指定します。

#### 説明

ノードを特定する説明を指定します。

プラン作成のキャンセル

作成したプランをキャンセルします。

**2**. **[リストに追加**]をクリックします。

ノードが右ペインに追加されます。さらにノードを追加するには、こ れらの手順を繰り返します。追加されたすべてのノードは、右ペイン にリスト表示されます。

- 3. (オプション)追加したノードを右ペインのリストから削除するには、 目的のノードを選択して [**削除**] をクリックします。
- (次へ)をクリックします。
   ノードがプランに追加されます。

## Active Directory によるノードの追加

Active Directory のノードを追加するには、まず Active Directory の詳細を指定してノードのディスカバリを実行してから、ノードをプランに追加します。

次の手順に従ってください:

[Active Directory によるノードの追加] ダイアログ ボックスで、以下の詳細を入力します。

| ctive Directory によ | ころノードの追加             |          |                          | ③ノードの追加こつし               |
|--------------------|----------------------|----------|--------------------------|--------------------------|
| ードをプランに追加するため      | の Active Directory 情 | 報を入力します。 |                          |                          |
| ユーザ名               |                      |          | プランによって保護さ               | れているノード                  |
| バスワード              |                      |          | 📄 ノード名                   |                          |
| コンビュータ名フィルタ        | *                    |          | 左のフィールドを使用<br>証し、ノードをプラン | してノードの認証情報を検<br>/に追加します。 |
|                    |                      | 参照       |                          | _                        |
|                    |                      |          |                          | _                        |
|                    |                      |          |                          | _                        |
|                    |                      |          |                          | _                        |
|                    |                      |          |                          | _                        |
|                    |                      |          |                          | 削除                       |
| プラン作成をキャンパル        |                      |          |                          |                          |
| 2227 222 222       |                      |          |                          |                          |
|                    |                      |          |                          |                          |
|                    |                      |          |                          |                          |

#### ユーザ名

<ドメイン>¥<ユーザ名>の形式でドメインおよびユーザ名を指定します。

#### パスワード

ユーザ パスワードを指定します。

#### コンピュータ名フィルタ

ノード名のディスカバリに使用するフィルタを指定します。

#### プラン作成のキャンセル

作成したプランをキャンセルします。

2. [参照]をクリックします。

検出されたノードが表示されます。

| arcserve                            | UDP 7000                   | シリーズ                  | アプラ・       | イアンフ       | 、環境設定                     |             |
|-------------------------------------|----------------------------|-----------------------|------------|------------|---------------------------|-------------|
| ctive Directory (⊂                  | よるノードの追ば                   | ba                    |            |            |                           | (シードの追加こつし  |
| ードをブランに追加するた<br>Active Directory 結果 | めの Active Directo<br>フィルタラ | ry 情報を入力し<br>キストを入力しま | ょす。<br>す × | ヺ          | ランによって保護されている             | 5ノード        |
| 🗌 名前                                | ドメイン                       | ユーザ名 🦸                | 在認         | E          | ノード名                      |             |
| arcw2012jad1.lqajpn.loo             | al Iqajpn.local            | administratc          | 9          |            | arcw2012jad1.lqajpn.local |             |
| ARCW2K8R2JVP1.lqaj                  | pn.local Iqajpn.local      |                       |            | _          |                           |             |
| arcwin81jvp1.lqajpn.loc             | al Iqajpn.local            |                       |            | _          |                           |             |
| g11n-jp.lqajpn.local                | lqajpn.local               |                       |            | _          |                           |             |
| 4 4  ページ1 /1                        | I ► N   æ                  |                       |            |            |                           | _           |
| ユーザ名                                | administrator              |                       |            | _          |                           |             |
| バスワード                               | •••••                      |                       | 適用         |            |                           |             |
| 戻る                                  |                            | אני                   | トに追加       |            |                           | 削除          |
| プラン作成をキャンセ                          | IL I                       |                       |            |            |                           |             |
|                                     |                            |                       |            |            |                           |             |
| フテップ 6 / 0                          |                            |                       |            | # <b>A</b> | NT A                      | t as Suball |
| x, y, y, y, 0, 9                    |                            |                       |            | BU/N       |                           | キャノビル       |

ノードを追加するには、ノードを選択して検証する必要があります。

3. 検証するには、ノードを選択し、ユーザ名およびパスワードを入力して[適用]をクリックします。

認証情報が検証されました。検証済みノードには、緑色のチェックマ ークが付いています。ノードの検証が失敗した場合、認証情報を再入 力して [**適用**]を再度クリックします。

**注**:ノードをリストに追加する前に 各ノードを検証する必要があります。

4. [リストに追加]をクリックします。

選択したノードが右ペインに追加されます。

- 5. (オプション)ノードを右ペインから削除するには、ノードを選択して[**削除**]をクリックします。
- **6.** [次へ] をクリックします。

ノードがプランに追加されます。

68 Arcserve UDP アプライアンス ユーザ ガイド-W

## vCenter/ESXノードの追加

仮想マシン ノードを VMware vCenter/ESX Server に追加できます。これら のノードを追加するには、vCenter/ESX Server からのノードを検出およびイ ンポートする必要があります。

次の手順に従ってください:

1. [vCenter/ESX によるノードの追加] ダイアログ ボックスで、以下の vCenter/ESX Server の詳細を指定し、 [接続] をクリックします。

| arcserve        | UDP 7000 シリーズ アン        | プライアンス     | 環境設定                 |            |  |
|-----------------|-------------------------|------------|----------------------|------------|--|
| VCenter/ESX による | ノードの追加                  |            |                      | ?ノードの追加こつい |  |
| ノードをブランに追加するため  | の vCenter/ESX 情報を入力します。 |            |                      |            |  |
| ホスト名/IP アドレス    |                         | ブラン        | によって保護されている          | ちノード       |  |
|                 | 443                     |            | ノード名                 | _          |  |
| プロトコル           | HTTPS                   | ▼ 左の<br>しま | )フィールドを使用してノー<br>!す。 | ドをプランに追加   |  |
| ユーザ名            | root                    |            |                      |            |  |
| バスワード           |                         |            |                      |            |  |
|                 |                         |            |                      |            |  |
|                 |                         |            |                      |            |  |
|                 |                         |            |                      |            |  |
|                 |                         |            |                      | 削除         |  |
| プラン作成をキャンセル     |                         |            |                      |            |  |
|                 |                         |            |                      |            |  |
|                 |                         |            |                      |            |  |
|                 |                         |            |                      |            |  |
|                 |                         |            |                      |            |  |
| ステップ 6 / 9      |                         | 前へ         | 次へ                   | キャンセル      |  |
|                 |                         |            |                      |            |  |

ホスト名/IP アドレス

vCenter/ESX Server のホスト名または IP アドレスを指定します。 ポート

使用するポート番号を指定します。

プロトコル

使用するプロトコルを指定します。

ユーザ名

サーバのユーザ名を指定します。

パスワード

ユーザ パスワードを指定します。

#### プラン作成のキャンセル

作成したプランをキャンセルします。

2. 検出されたホスト名が表示されます。ホスト名を展開してノードを参 照します。

| テキストを入力します<br><b>ブジェクトタイプ</b><br>たスト システム<br>ノソースプール | ×                                           | <ul> <li>ノード名</li> <li>VM(W2K8</li> </ul>                                                                                                    | R2Jvp1)                                      |                                                        |
|------------------------------------------------------|---------------------------------------------|----------------------------------------------------------------------------------------------------|----------------------------------------------|--------------------------------------------------------|
| <b>げジェクトタイプ</b><br>たストシステム<br>ノソース プール               | ^                                           | VM(W2K8                                                                                                    | R2Jvp1)                                      |                                                        |
| ҟスト システム<br>ノソース プール                                 | ^                                           | VIN(VV2RO                                                                                                    | INFX (MIL)                                   |                                                        |
| Jソース プール                                             |                                             | — VM/W2K8     —     —     —     —     —     —     —     —     —     —     —     —     —     —     —     —     —     —     —     —     —     —     —     —     —     —     —     —     —     —     —     —     —     —     —     —     —     —     —     —     —     —     —     —     —     —     —     —     —     —     —     —     —     —     —     —     —     —     —     —     —     —     —     —     —     —     —     —     —     —     —     —     —     —     —     —     —     —     —     —     —     —     —     —     —     —     —     —     —     —     —     —     —     —     —     —     —     —     —     —     —     —     —     —     —     —     —     —     —     —     —     —     —     —     —     —     —     —     —     —     —     —     —     —     —     —     —     —     —     —     —     —     —     —     —     —     —     —     —     —     —     —     —     —     —     —     —     —     —     —     —     —     —     —     —     —     —     —     —     —     —     —     —     —     —     —     —     —     —     —     —     —     —     —     —     —     —     —     —     —     —     —     —     —     —     —     —     —     —     —     —     —     —     —     —     —     —     —     —     —     —     —     —     —     —     —     —     —     —     —     —     —     —     —     —     —     —     —     —     —     —     —     —     —     —     —     —     —     —     —     —     —     —     —     —     —     —     —     —     —     —     —     —     —     —     —     —     —     —     —     —     —     —     —     —     —     —     —     —     —     —     —     —     —     —     —     —     —     —     —     —     —     —     —     —     —     —     —     —     —     —     —     —     —     —     —     —     —     —     —     —     —     —     —     —     —     —     —     —     —     —     —     —     —     —     —     —     —     —     —     —     —     —     —     —     —     —     —     —     —     —     —     —     —     —     —     —     —     —     —     —     —     —     —     —     —     —     — | R2Cvn1)                                      |                                                        |
|                                                      |                                             | VIW(**210                                                                                                    |                                              |                                                        |
| 反想マシン                                                |                                             |                                                                                                    |                                              |                                                        |
| 反想マシン                                                |                                             |                                                                                                    |                                              |                                                        |
| 反想マシン                                                |                                             |                                                                                                    |                                              |                                                        |
| 反想マシン                                                |                                             |                                                                                                    |                                              |                                                        |
| 反想マシン                                                |                                             |                                                                                                    |                                              |                                                        |
| ノソースプール                                              | $\sim$                                      |                                                                                                    |                                              |                                                        |
|                                                      |                                             |                                                                                                    |                                              |                                                        |
| リストに追                                                | <b>л</b> п                                  |                                                                                                    |                                              | 削除                                                     |
|                                                      |                                             |                                                                                                    |                                              |                                                        |
|                                                      |                                             |                                                                                                    |                                              |                                                        |
|                                                      |                                             |                                                                                                    |                                              |                                                        |
|                                                      |                                             |                                                                                                    |                                              |                                                        |
|                                                      |                                             |                                                                                                    |                                              |                                                        |
|                                                      |                                             |                                                                                                    |                                              |                                                        |
|                                                      |                                             |                                                                                                    |                                              |                                                        |
|                                                      | 短環マシン<br>短環マシン<br>反想マシン<br>リソースブール<br>リストに追 | 反想マシン<br>反想マシン<br>反想マシン<br>反型マシン<br>リソースプール<br>リストに追加                                                                                                    | 短環マシン<br>短環マシン<br>短環マシン<br>リソースブール<br>リストに追加 | 短マシン<br>短マシン<br>短マシン<br>辺マシン<br>リソースプール<br>✓<br>リストに送加 |

3. 追加するノードを選択してから、 [リストに追

]をクリックします。

選択したノードが右ペインに追加されます。

- (オプション)ノードを右ペインから削除するには、ノードを選択して[削除]をクリックします。
- 5. [次へ]をクリックします。

加

ノードがプランに追加されます。

## Hyper-Vノードの追加

この方法を使用すると、Microsoft Hyper-V サーバから仮想マシン ノードを  ${}$  インポートできます。

次の手順に従ってください:

1. [Hyper-Vノードの追加] ダイアログ ボックスで以下の詳細を指定します。

|                   |               |    |                      | ?ノードの追加こつい |
|-------------------|---------------|----|----------------------|------------|
| ードをブランに追加するための Hy | per-V 情報を入力しま | ŧ. |                      |            |
| ホスト名/IP アドレス      |               |    | プランによって保護されて         | こいるノード     |
| ユーザ名              |               |    | 📄 ノード名               |            |
| バスワード             |               |    | 左のフィールドを使用して<br>します。 | ノードをプランに追加 |
|                   |               | 接続 |                      |            |
|                   |               |    |                      |            |
|                   |               |    |                      |            |
|                   |               |    |                      |            |
|                   |               |    |                      |            |
|                   |               |    |                      | 料理会        |
|                   |               |    |                      | HUPPA      |
| 7                 |               |    |                      | HIRA       |
| プラン作成をキャンセル       |               |    |                      | ANILE .    |
| プラン作成をキャンセル       |               |    |                      | 13/164     |

#### ホスト名/IP アドレス

Hyper-V サーバの名前または IP アドレスを指定します。Hyper-V ク ラスタに含まれている仮想マシンをインポートするには、クラス タノード名または Hyper-V ホスト名のいずれかを指定します。

#### ユーザ名

管理者権限のある Hyper-V ユーザ名を指定します。

注:Hyper-V クラスタの場合は、

クラスタの管理者権限を持つドメイン アカウントを使用します。 スタンドアロン Hyper-V ホストの場合は、ドメイン アカウントを 使用することをお勧めします。 パスワード

ユーザ名のパスワードを指定します。

#### プラン作成のキャンセル

作成したプランをキャンセルします。

2. [接続] をクリックします。

検出されたホスト名が表示されます。ホスト名を展開してノードを参 照します。

| オノシェクト タイプ  |                                                                                                    | □ ノード名                                                                                                    |                                                                                                    |
|-------------|----------------------------------------------------------------------------------------------------|----------------------------------------------------------------------------------------------------|----------------------------------------------------------------------------------------------------|
| Hyper-V ホスト |                                                                                                    | arcw10jhv1                                                                                                    |                                                                                                    |
| 仮想マシン       |                                                                                                    | g11n-jpn                                                                                                    |                                                                                                    |
| 仮想マシン       |                                                                                                    |                                                                                                    |                                                                                                    |
| 仮想マシン       |                                                                                                    |                                                                                                    |                                                                                                    |
| 仮想マシン       |                                                                                                    |                                                                                                    |                                                                                                    |
| 仮想マシン       |                                                                                                    |                                                                                                    |                                                                                                    |
| 仮想マシン       |                                                                                                    |                                                                                                    |                                                                                                    |
| 仮想マシン       | $\sim$                                                                                                    |                                                                                                    |                                                                                                    |
| /=+= ~ ~    | - 10                                                                                                    |                                                                                                    |                                                                                                    |
| リストに        | 追加                                                                                                    |                                                                                                    | 削除                                                                                                    |
|             |                                                                                                    |                                                                                                    |                                                                                                    |
|             |                                                                                                    |                                                                                                    |                                                                                                    |
|             | Hyper-V ホスト<br>仮想マシン<br>仮想マシン<br>仮想マシン<br>仮想マシン<br>仮想マシン<br>仮想マシン<br>仮想マシン<br>の想マシン<br>の想マシン<br>の想マシン<br>の想マシン<br>の見てシン<br>の見てシン<br>の見てシン<br>の見てシン<br>の見てシン<br>の見てシン<br>の見てシン<br>の見てシン<br>の見てシン<br>の見てシン<br>の見てシン<br>の見てシン<br>の見てシン<br>の見てシン<br>の見てシン<br>の見てシン<br>の見てシン<br>の見てシン<br>の見てシン<br>の見てシン<br>の見てシン<br>の見てシン<br>の見てシン<br>の見てシン<br>の見てシン<br>の見てシン<br>の見てシン<br>の見てシン<br>の<br>の見てシン<br>の<br>の見てシン<br>の<br>の見てシン<br>の<br>の見てシン<br>の<br>の<br>の<br>の<br>の<br>の<br>の<br>の<br>の<br>の<br>の<br>の<br>の | Hyper-V ポスト<br>仮想マシン<br>仮想マシン<br>仮想マシン<br>仮想マシン<br>仮想マシン<br>仮想マシン<br>仮想マシン<br>の想マシン<br>の想マシン<br>の想マシン<br>の想マシン<br>のののののののののののののののののののののののののののののののののののの | Hyper-Vホスト     (別語マシン)       仮想マシン)     (仮想マシン)       仮想マシン)     (仮想マシン)       仮想マシン)     (仮想マシン)       仮想マシン)     (切声の) |

- 3. (オプション) [フィルタ] フィールドにノード名を入力して、ツリ 一内のノードを検索できます。
- ノードを選択してから、「リストに追加
   加うたちのでは、

選択したノードが右ペインに追加されます。

- 5. (オプション)ノードを右ペインから削除するには、ノードを選択して[**削除**]をクリックします。
- **6**. [次へ] をクリックします。

ノードがプランに追加されます。

72 Arcserve UDP アプライアンス ユーザ ガイド-W
### NIC チーミングを設定する方法

Arcserve UDP アプライアンスには、イーサーネット ポートが標準で備わっ ています。これらのポートを使用するには、イーサーネット NIC チーミン グを設定できます。NIC チーミングでは、複数のネットワーク アダプタを チームにまとめることにょり、帯域幅およびトラフィックのフェールオー バを集約し、ネットワーク コンポーネントに障害が発生した場合に接続 を維持することができます。

使用可能な NIC チームを設定するには、リンクの集約をサポートするネットワーク スイッチが必要です。ネットワーク スイッチのベンダおよび Microsoft Windows の構成ドキュメントを参照し、NIC チームを適切に設定 してください。

ネットワーク スイッチを設定したら、以下の手順に従って、Arcserve UDP アプライアンスで NIC チームを使用できるようにします。

 Windows デスクトップで、Arcserve UDP アプライアンス ウィザードを 起動します。

**注**: DHCP または静的 IP アドレスを使 用している場合、 [ネットワーク接続] 画面で NIC チームの IP アドレ スを設定できます。有効な IP アドレスが NIC チームに割り当てられて おり、ネットワーク上で利用可能であることを確認します。

| 接続名                     | IP アドレス                            | 説明                            |    |
|-------------------------|------------------------------------|-------------------------------|----|
| <b>イーサネット</b><br>❷ 接続済み | <b>10.58.174.53</b><br>DHCP を介した自動 | Microsoft Hyper-V ネットワークアダプター | 編集 |
|                         |                                    |                               |    |
|                         |                                    |                               |    |
|                         |                                    |                               |    |
|                         |                                    |                               |    |

- サーバマネージャで、[ツール]-[ルーティングとリモートアクセス]を選択します。[ルーティングとリモートアクセス]ダイアログボックスが表示されます。
- 3. アプライアンスサーバのノードを右クリックし、[ルーティングとリ モートアクセスの無効化]を選択します。

注:他のルーティングとリモートア

クセス機能が別の目的で設定されている場合は、これらの手順の完了 後に再度設定することをお勧めします。

- 確認ダイアログボックスで [はい]をクリックし、ルータを無効にして設定を削除します。
- 5. アプライアンスサーバのノードを右クリックし、[ルーティングとリ モートアクセスの構成と有効化]を選択します。

[ルーティングとリモート アクセス サーバーのセットアップ ウィザード] が表示されます。

- 6. [キャンセル]をクリックし、Windows コマンドプロンプト ウィンド ウを開きます。
- 7. 以下のコマンドを実行します。

C:¥\Program Files \Arcserve \Unified Data Protection \Engine \BIN \Appliance \Hesetnic.bat 設定が完了し、以下のメッセージが表示されます。

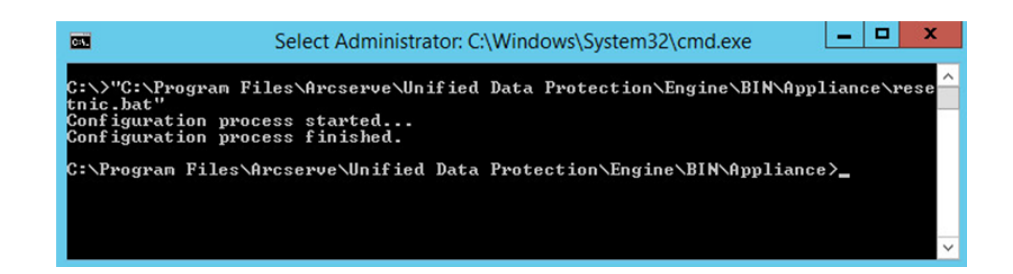

正しく機能していることを確認するには、Hyper-Vマネージャで Linux バッ クアップ サーバにログインし、イントラネット上の特定のコンピュータ に対して IP アドレスを ping します。失敗した場合は、確認し、この手順 を繰り返します。

第4章:バックアッププランの作成

UDP アプライアンスを使用して、Windows、Linux、および仮想マシン用の バックアッププランを作成できます。テープデバイスにデータを書き込 み、仮想スタンバイマシンを作成することもできます。

## Linux ノード用のバックアップ プランの作成

アプライアンス コンソールから Linux ノードをバックアップできます。 Linux バックアップ サーバはすでにコンソールに追加されています。

### 次の手順に従ってください:

- 1. アプライアンス コンソールを開きます。
- 2. [リソース] [プラン] [すべてのプラン] をクリックします。
- 3. Linux バックアップ プランを作成します。
- 4. [ソース]、[デスティネーション]、[スケジュール]、[拡張] の設定を指定します。

注:各環境設定の詳細については、

「ソリューションガイド」の「Linux バックアップ プランを作成する 方法」を参照してください。

5. バックアッププランを実行します。

## テープ デバイスへのバックアップ プランの作成

UDP アプライアンスには、テープ デバイスにデータを書き込む機能があ ります。通常、ソース データは、UDP バックアップ プランを使用してデ ータ ストアに保存されている復旧ポイントで、デスティネーションはテ ープ デバイスです。Arcserve Backup マネージャを使用して、テープへのバ ックアップ ジョブを管理する必要があります。

以下のプロセスの概要は、UDP アプライアンスを使用してテープ デバイスに書き込む方法を理解するのに役立ちます。

 テープ デバイスを UDP アプライア ンスに接続します。

**UDP** アプライアンスには、テープ デバイスを接続するためのポートが 背面パネルに備わっています。テープ デバイスを接続すると、**UDP** ア プライアンスは自動的にテープ デバイスを識別します。

2. バックアップ マネージャを使用して、 テープ デバイスを設定します。

バックアップマネージャを開き、テープデバイスをバックアップマ ネージャに追加します。バックアップマネージャは、Arcserve Backup を管理するためのインターフェースです。テープデバイスをバックア ップマネージャに追加した後、デバイスを設定します。

注:デバイスの設定および管理の詳 細については、「Arcserve Backup for Windows 管理者ガイド」の「デバ イスおよびメディアの管理」を参照してください。

UDP コンソールを使用して、1つ以上のバックアップ ジョブを正常に完了します。

テープ デバイスに書き込み可能な正常なバックアップが少なくとも1 つ存在している必要があります。データをバックアップするには、UDP コンソールを使用してプランを作成し、データストアにバックアップ します。

**注**:別のノード用のバックアッププ ランの作成に関する詳細については、「ソリューションガイド」の「デ ータを保護するプランの作成」を参照してください。

 バックアップマネージャからのテー プへのバックアップジョブの開始

3.

バックアップ マネージャを開き、テープ デバイスにデータをバックア ップするプランを作成します。ソース データは UDP バックアップ プ ランのデスティネーションで、デスティネーションはテープ デバイス です。

**注**:テープへのバックアッププラン

の作成に関する詳細については、「Arcserve Backup for Windows 管理者 ガイド」の「D2D/UDP データのバックアップおよび回復」を参照して ください。

## アプライアンス上仮想スタンバイプランの作成

アプライアンスには、仮想スタンバイ マシンとして動作する機能があり ます。この機能は、以下アプライアンス シリーズに備わっています。

- Arcserve UDP アプライアンス 7200V
- Arcserve UDP アプライアンス 7300V
- Arcserve UDP アプライアンス 7400V
- Arcserve UDP アプライアンス 7500V
- Arcserve UDP アプライアンス 7600V

前提条件: バックアップ プランが正 常に実行されている必要があります。

#### 次の手順に従ってください:

- 1. アプライアンス コンソールを開きます。
- 2. プランに移動して、バックアッププランを変更します。
- 3. 仮想スタンバイ タスクを追加します。
- 4. ソース、デスティネーション、仮想マシンの環境設定を更新します。

**注**:それぞれの環境設定の詳細については、「ソリューションガイド」の「仮想スタンバイプランを作成する方法」を参照してください。

5. プランを保存して実行します。

## 第5章: Arcserve UDP アプライアンスの修復

このセクションには、以下のトピックが含まれています。 ハード ドライブの取り外しおよび交換 (P.80)

## ハードドライブの取り外しおよび交換

Arcserve UDP アプライアンスでは、ハード ドライブの1つが失敗した場合、 残りのドライブがすぐに起動し、データが失われずにアプライアンスが引 き続き正常に動作するようにします。そのため、複数のハード ドライブ の障害に関連する問題に対して防御するには、データが失われる可能性を 最小限に抑えるためにできる限り早くハード ドライブを置き換える必要 があります。

Arcserve UDP アプライアンスには、4 つのハード ドライブ キャリアが含ま れており、左から右に 0、1、2、3 とラベルが付けられています。一度に 複数のハード ドライブを交換する場合、各ドライブ キャリアでどのドラ イブが交換されたかがわかるように、交換したハード ドライブにラベル を付ける必要があります。アプライアンスから取り外したハード ドライ ブにもラベルを付け、どのドライブ キャリアによって占有されていたか がわかるようにします。

重要:ハードドライブは静電気に敏 感なデバイスであり、損傷しやすいため、ハードドライブを扱う場合は 適切な保護対策を講じてください。

- 静電気の放電を防ぐためにリストトラップを着用してください。
- 交換用ハードディスクを帯電防止のパッケージ袋から取り出す前に、 接地された物体に触れるようにします。
- ハードドライブを扱う際は常に端のみを持つようにし、底面の露出している部品には一切触れないでください。

### 次の手順に従ってください:

- ドライブホルダーにアクセスするには、まずフェースプレートを取り 外す必要があります。
  - a. フェースプレートのロックを解除します。
  - b. 取り外し用つまみを押してフェースプレート ピンを格納します。
  - c. フェースプレートを慎重に取り外します(両手を使用)。
- ドライブキャリアの取り外し用ラッチを押します。これにより、ドラ イブキャリアハンドルが展開されます。

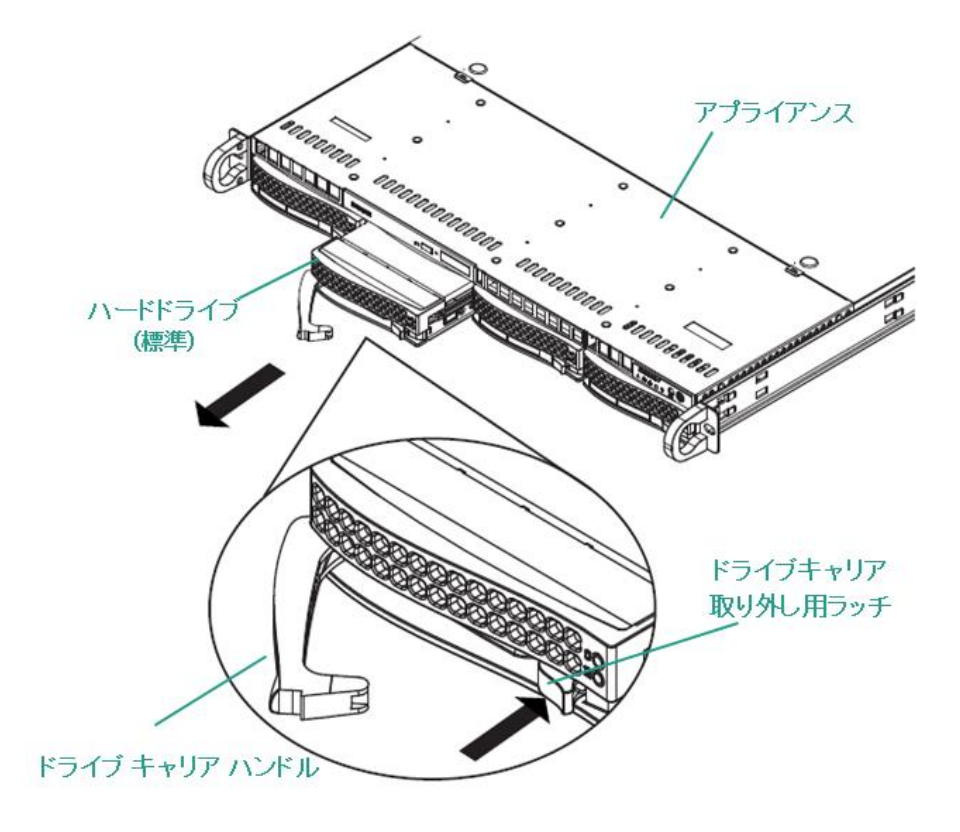

 ハンドルを使用して、アプライアンスの前面からドライブ キャリアを 引き出します。ハード ドライブは、アプライアンスに対する取り付け /取り外しを簡単に行うことができるよう、ドライブ キャリアにマウ ントされています。これらのキャリアは、ドライブ ベイに適切な換気 が行われるようにするのにも役立ちます。

**重要**:短時間の場合を除き(ハードド ライブの交換など)、ドライブ キャリアが完全に設置されていない状 態でアプライアンスを稼働させることはしないでください。

 古いハード ドライブをドライブ キャリアから取り外し、新しいハード ドライブを設置します。その際、交換用ハード ドライブが正しい向き であるかに注意し、ラベルが上部、部品が下部にきていることを確認 します。

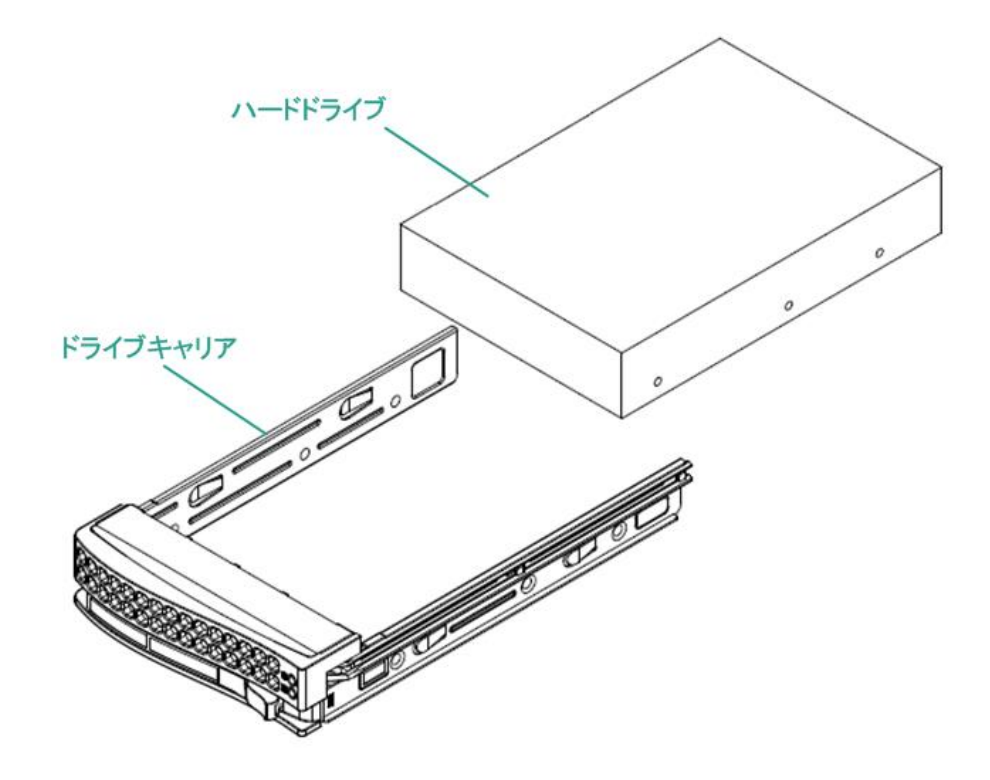

5. ドライブ トレイがアプライアンスに完全に設置されるまでスライド し、ドライブ キャリア ハンドルを閉じて固定します。

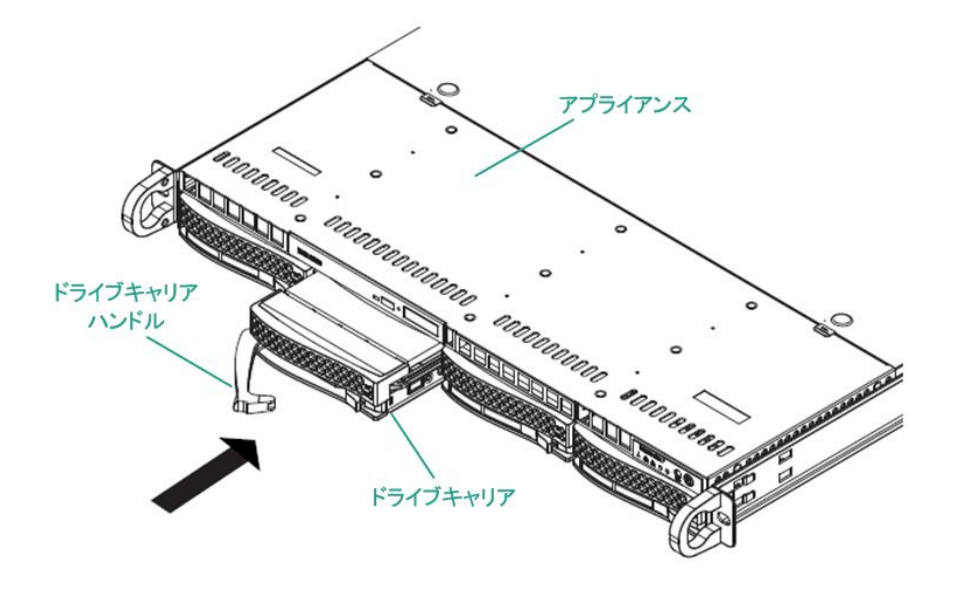

6. ドライブを返却する場合は、返却に関する指示を Arcserve サポートから取得します。

## 付録 A: 安全に関する注意事項

<u>一般的な安全に関する注意事項</u>(P.86) <u>電気に関する安全のための注意事項</u>(P.88) <u>FCC コンプライアンス</u>(P.89) <u>静電気放電(ESD)に関する注意事項</u>(P.90)

## 一般的な安全に関する注意事項

以下は、自分自身を損害から保護し、アプライアンスを障害または誤動作 から保護するために従う必要がある一般的な安全に関する注意事項です。

EMI クラスA機器(商用機器)の場合、本装置は家庭用ではなく、商用機器(A)としてEMC(Electromagnetic Compatibility) Registration に登録されています。販売者およびユーザは、この点において注意する必要があります。

A 급 기기 (업무용 방송통신기자재)

이 기기는 업무용 (A 급)으로 전자파적합 기기로서 판매자 또는 사용자 는 이 점을 주의하시기 바라며, 가정외의지역에서 사용하는 것을 목적으 로 합니다

注:この注意事項は韓国にのみ適用

されます。詳細については、Arcserve Support (<u>https://www.arcserve.com/support</u>)までお問い合わせいただくか、 0079885215375 (韓国)までお電話ください。

- アプライアンスに同梱されている内容をチェックして破損がないこと を確認します。破損の証拠がある場合は、すべてのパッケージ資材を 保持して Arcserve サポートにご連絡ください: <u>https://www.arcserve.com/support</u>
- アプライアンスを格納するラックユニットの適切な場所を決定します。これは、よく換気され、ごみなどがない清潔かつ無塵の領域に配置する必要があります。熱、電気的ノイズ、電磁場が生じる場所は避けてください。
- また、接地された電源コンセントが少なくとも1つある場所の近くに 配置する必要があります。モデルによっては、アプライアンスに1つ の電源または冗長電源装置のいずれかが含まれており、2つの接地さ れたコンセントが必要になります。
- アプライアンスは、限られた場所でのみ使用するものです。
  - 場所に適用される制限の理由および従うべき注意事項について指示されているユーザまたはサービス担当者からアクセスを得ることができます。
  - アクセスするには、ツールまたはロックおよびキー、セキュリティの別の手段によって与えられ、その場所に責任を持つ担当者によって制御されます。

- アプライアンスの上部のカバーと、アプライアンスから取り外された すべての部品をテーブルの上に置き、誤って踏まないようにします。
- アプライアンスを使用して作業する際は、ネクタイや袖のボタンを留めていないシャツなどゆるやかな服装は避けてください。そのような服装は、電子回路に触れたり、冷却ファンに巻き込まれたりする可能性があります。
- 宝飾品や金属のものは、金属導体であり、プリント基板(PCB)または電流が流れている場所に接触すると、ショートしたり損傷を生じさせたりする可能性があるため、身に付けないでください。
- アプライアンスの内部にアクセスし、すべての接続が行われたことを 確認したら、アプライアンスを閉じて、留めねじでラックユニットに 固定します。

## 電気に関する安全のための注意事項

以下は、自分自身を損害から保護し、アプライアンスを障害または誤動作 から保護するために従う必要がある電気に関する安全のための注意事項 です。

- アプライアンス上の電源オン/オフのスイッチの場所と、部屋の緊急電 源遮断スイッチ、切断スイッチ、電源コンセントの場所を確認します。
   電気的事故が発生した場合は、アプライアンスから電力を素早く切断 することができます。
- 高電圧の部品を扱う場合は、1人で作業しないでください。
- システムの主要部品(サーバボード、メモリモジュール、DVD-ROM、フロッピードライブなど)を取り外したり配置したりする場合は、必ずアプライアンスから電力を切断する必要があります(ホットスワップ可能なドライブには必要ありません)。電力を切断する場合は、最初にオペレーティングシステムでアプライアンスの電源を切り、次にアプライアンスのすべての電源モジュールから電源コードのプラグを抜きます。
- 露出している電子回路の周りで作業する場合、電源切断の制御に慣れている別の担当者が待機し、必要に応じて電源スイッチをオフにする必要があります。
- 電源がオンになっている電子機器を扱う場合は、片手のみを使用します。これは、完全に閉じられた回路を防ぐためです。完全な回路は電気ショックを引き起こす可能性があります。金属のツールを使用する場合、電子部品や回路基板に接触すると簡単に損傷を与える可能性があるため、特に注意します。
- 感電からの保護として静電気を軽減するために設計されたマットは使用しないでください。代わりに、電気絶縁体として特別に設計されているゴムのマットを使用します。
- 電源装置の電源コードには、アース端子付きプラグが含まれている必要があり、アース接地用コンセントに接続する必要があります。
- サーバボードのバッテリ:注意:オンボードバッテリの上下を逆に設置すると、極性が逆になり、爆発の危険があります。このバッテリは、メーカによって推奨されるのと同じ種類または同等の種類でのみ置き換える必要があります。メーカの指示に従って使用済みバッテリを破棄します。

 DVD-ROM レーザー:注意 - このサーバには、DVD-ROM ドライブが装備 されている場合があります。レーザー ビームへの直接の露出および有 害な放射線被ばくを回避するため、筐体を開いたり、通常とは異なる 方法でユニットを使用したりしないでください。

## FCC コンプライアンス

このアプライアンスは、FCC規則の Part 15 に準拠しています。以下の条件 に従って運用される必要があります。

- このアプライアンスは、有害な干渉を引き起こしません
- このアプライアンスは、受け取った干渉を受け入れる必要があります
   (意図しない操作を発生させる可能性がある干渉を含む)

注:この機器はテストされ、クラスA のデジタル機器の制限に従っており、FCC規則の Part 15 に準拠しているこ とが検証されています。これらの制限は、機器が商用目的で運用された場 合に有害な干渉に対して適切な保護を提供するように設計されています。 この機器は、電磁波を発生および利用し、外部に放射することがあり、正 式な手順に従って設置および使用されない場合は、無線通信に有害な干渉 を引き起こす可能性があります。住宅地域でこの機器を稼働させると、有 害な干渉が発生する可能性があり、ユーザは自らの費用負担で干渉を是正 する必要があります。

### 静電気放電(ESD)に関する注意事項

静電気放電(ESD)は、異なる電荷の2つの物体が互いに接触することよって生じます。静電気は、この電荷の違いを中和しようとして発生し、電子部品やプリント回路基板に損傷を与える可能性があります。ESDに敏感なデバイスには、サーバボード、マザーボード、PCleカード、ドライブ、プロセッサ、メモリカードなどがあり、特殊な扱いが必要となります。 接触する物体の電荷の違いを中和するための努力として、接触前に以下の注意事項に従い、機器をESDから保護します。

- 電気絶縁体として特別に設計されているゴムのマットを使用します。
   感電からの保護として静電気を軽減するために設計されたマットは使用しないでください。
- 静電気の放電を防ぐように設計されている接地されたリストストラ ップを使用します。
- 帯電または放電(ESD)を予防する洋服または手袋を使用します。
- すべての部品およびプリント回路基板 (PCB) は、使用するまで静電 気防止バッグに入れておきます。
- 基盤を静電気防止バッグから取り出す前に、接地されたメタルオブジェクトに触れます。
- 部品または PCB が洋服に触れないようにします。触れた場合は、リストストラップを装着していても静電気を帯びる可能性があります。
- ボードを扱う際は、その端のみに触れるようにします。その部品、周辺チップ、メモリモジュール、接点に触れないでください。
- チップまたはモジュールを扱う場合、そのピンに触れないようにします。
- サーバボードおよび周辺機器を使用しない場合は静電気防止バッグに 戻します。
- 接地目的のため、アプライアンスが、電源、ケース、マウントファス ナー、サーバボード間で優れた伝導性を提供することを確認します。

## 付録 B: IPMI パスワードの変更

<u>IPMI パスワードを変更する方法</u> (P. 92)

## IPMI パスワードを変更する方法

IPMIパスワードを変更する前に、BIOS セットアップ画面にアクセスして IP アドレスを取得する必要があります。

次の手順に従ってください:

 システムを起動すると、ブート画面が表示されます。この画面で、 Delete キーを押します。BIOS セットアップ画面が表示されます。

注:移動するには、矢印キーを使用し、 Enter キーを押します。前の画面に戻るには、Escape キーを押します。

2. BIOS メイン画面の上部で IPMI タブを選択します。

**注**:デフォルトでは、環境設定アドレ ス ソースは DHCP に設定されています。

| IPMI LAN Selection<br>IPMI Network Link Status:<br>Update IPMI LAN Configuration<br>Configuration Address Source | [Failover]<br>Shared LAN |                        |
|----------------------------------------------------------------------------------------------------|--------------------------|------------------------|
| Update IPMI LAN Configuration<br>Configuration Address Source                                                    |                          |                        |
| Configuration Address Source                                                                                     |                          |                        |
|                                                                                                    | (DHCP)                   |                        |
| Station IP Address                                                                                               | 172.31.8.192             |                        |
| Subnet Mask                                                                                                    | 255.255.0.0              |                        |
| Station MAC Address                                                                                              | 00-25-90-9c-46-eb        |                        |
| Gateway IP Address                                                                                               | 172.31.0.1               |                        |
|                                                                                                    |                          |                        |
|                                                                                                    |                          |                        |
|                                                                                                    |                          |                        |
|                                                                                                    |                          |                        |
|                                                                                                    |                          |                        |
|                                                                                                    |                          | ++: Select Screen      |
|                                                                                                    |                          | 11: Select Item        |
|                                                                                                    |                          | Enter: Select          |
|                                                                                                    |                          | +/-: Change Opt.       |
|                                                                                                    |                          | F1: General Help       |
|                                                                                                    |                          | F2: Previous Values    |
|                                                                                                    |                          | F3: Optimized Defaults |
|                                                                                                    |                          | F4: Save & Exit        |

 IP アドレスが正しいことを確認します。サーバが同じネットワーク上 にある場合のみ、Webブラウザを使用して、IPMIインターフェースに 接続することができます。

- 4. ステーション IP アドレスを記録しま す。
- 5. ステーション IP アドレスを Web ブラウザに入力します。

IPMI ポート経由でリモート サーバに接続した後、IPMI ログイン画面が 表示されます。

| ι | Jsername |       |                                                                                                    |  |
|---|----------|-------|----------------------------------------------------------------------------------------------------|--|
| F | Password |       |                                                                                                    |  |
|   |          | tonin | per la companya de la companya de la companya de la companya de la companya de la companya de la companya de la |  |

- 6. [ユーザ名] フィールドにユーザ名を入力します。(デフォルトは ADMIN)
- 7. [パスワード] フィールドにパスワードを入力します。(デフォルト は ARCADMIN)
- 8. ホームページが表示されます(IPMIメイン画面)。

| ) System                                                  | Server Health                                              | Configuration                                                                                                    | Remote Control                                                                                                    | Virtual Media                                                                                                    | Maintenance | Miscellaneous | Help |  |
|-----------------------------------------------------------|------------------------------------------------------------|----------------------------------------------------------------------------------------------------|----------------------------------------------------------------------------------------------------|----------------------------------------------------------------------------------------------------|-------------|---------------|------|--|
| ) System<br>© System<br>© FRU Reading<br>© Hardware Infol | Server Health<br>Server Health<br>From<br>BOS<br>BOS<br>Re | Configuration Configuration Summary ware Revision 0.170 ware Revision 0.170 wersion 1.00 Build The : 00/20/2014 Weision 1.00 Build The : 00/20/2014 Weision 1.00 Build The : 00/20/2014 Weision 1.00 Build The : 00/20/2014 Weision 1.00 Build The : 00/20/2014 Build The : 00/20/2014 Build The : 00/20/2014 Build The : 00/20/2014 Build The : 00/20/2014 Build The : 00/20/2014 Build The : 00/20/2014 Build The : 00/20/2014 Build The : 00/20/2014 Build The : 00/20/2014 Build The : 00/20/2014 Build The : 00/20/2014 Build The : 00/20/2014 Build The : 00/20/2014 Build The : 00/2014 Build The : 00/2014 Build The : | Remote Control  IP address : IPA ddress : IPA ddress : IP | Virtual Media<br>XXX XXX XXXX<br>XXX XXXXX<br>XXX Address: 00259<br>MAC address: 00259<br>MAC address: 00259<br>MAC address: 00259 | Maintenance | Miscellaneous | Неір |  |
|                                                           | Po                                                         | H Lis II has to H Lot Reds<br>List                                                                                                    | The Gale TP all of Product Plane<br>s currently on<br>Power Down                                                                                                    | kys 71 skolo                                                                                                    |             |               |      |  |

9. 上部バーから [環境設定]オプションをクリックします。[環境設定] 画面が表示されます。

| system            | Server Health | Configuration                                                                                                    | Remote Control                                               | Virtual Media                                           | Maintenance                 | Misc ella neous             | Help                               |                                          |
|-------------------|---------------|----------------------------------------------------------------------------------------------------|--------------------------------------------------------------|---------------------------------------------------------|-----------------------------|-----------------------------|------------------------------------|------------------------------------------|
| Configuration     | •             | Configuration                                                                                                    |                                                              |                                                         |                             |                             |                                    |                                          |
| Alerts            | U             | se these pages to conf                                                                                                    | igure various settings, s                                    | uch as alerts, users, o                                 | r network etc.              |                             |                                    |                                          |
| Date and Time     |               | Alerts : Add, edit or                                                                                                    | renove alert destinations                                    |                                                         |                             |                             |                                    |                                          |
| C LDAP            |               | Date and Time : Con                                                                                                    | figure Date and Time Setting                                 | 5                                                       |                             |                             |                                    |                                          |
| Active Directory  | 5             | <ul> <li>LDAP : Check the bill</li> <li>Active Directory : C</li> </ul>                                                                                                    | or below to enable LDAP au<br>onfigure settings to authentic | thentication and enter the<br>sate and access the Activ | e Directory server          | as the LDAP server. Press   | the Save button to save your char  | ges.                                     |
| 🕤 RADIU S         |               | RADUS :Configure                                                                                                    | s ettings to authenticate and                                | access the RADIUS serv                                  | W.                          |                             |                                    |                                          |
| Mouse Mode        |               | Network : See the I                                                                                                    | IAC address or change net                                    | rork settings , including dy                            | namic and static IP assignm | ent                         |                                    |                                          |
| Network           |               | <ul> <li>Dynamic DNS : Configure the SATTP : Configure the second second se</li></ul> | figure dynamic update prope<br>e SMIP email server           | rties for Dynamic DNS                                   |                             |                             |                                    |                                          |
| Dynamic DNS       |               | SSL Certificate : The     Ibers : Add add of                                                                                                    | e dates for the default certifi                              | cate and private key are s                              | how n below. To upload a r  | ew SSL certificate, use the | Browse button to navigate to the o | certificate and press the Upload button. |
| SMTP              |               | Port : Configure the                                                                                                    | port number of the services                                  |                                                         |                             |                             |                                    |                                          |
| SSL Certification | n             | <ul> <li>IP Access Control :</li> <li>SNMP : Configure S</li> </ul>                                                                                                    | Add, edit or remove Places<br>M/Psieting                     | is rules                                                |                             |                             |                                    |                                          |
| 🔁 Users           |               | Fan Node : Configu                                                                                                    | re the fain mode                                             |                                                         |                             |                             |                                    |                                          |
| Dert              |               | <ul> <li>Web Ses Lion : Cont</li> </ul>                                                                                                    | igure the wied session value                                 |                                                         |                             |                             |                                    |                                          |
| IP Access Contr   | loi           |                                                                                                    |                                                              |                                                         |                             |                             |                                    |                                          |
| SNMP              |               |                                                                                                    |                                                              |                                                         |                             |                             |                                    |                                          |
| Fan Mode          |               |                                                                                                    |                                                              |                                                         |                             |                             |                                    |                                          |
| Web Session       |               |                                                                                                    |                                                              |                                                         |                             |                             |                                    |                                          |

- 10. [環境設定] サイドバーで [ユーザ] オプションをクリックします。
- 11. ユーザ(ADMN) をユーザ リストから選択します。
- 12. [ユーザの変更] をクリックすると、[ユーザの変更] 画面が表示されます。

| ystem            | Server Health | Configuration             | Remote Control               | Virtual Media           | Maintenance                    | Misc ella neous | Help |
|------------------|---------------|---------------------------|------------------------------|-------------------------|--------------------------------|-----------------|------|
| Configuration    | •             | Modify User               |                              |                         |                                |                 |      |
| Alerts           |               |                           |                              |                         |                                |                 |      |
| Date and Time    |               | Enter the new information | on for the user below and pr | ess Modily. Press Cance | l to return to the us er list. |                 |      |
| DLDAP            |               |                           |                              |                         |                                |                 |      |
| Active Director  | ,             | User Name:                |                              |                         |                                |                 |      |
| RADIU S          |               | Password:                 |                              |                         |                                |                 |      |
| Mouse Mode       |               | Confirm Password:         |                              |                         |                                |                 |      |
| Network          |               | Network Privileges:       | ~                            |                         |                                |                 |      |
| Dynamic DNS      | [             | Modify Cancel             | ]                            |                         |                                |                 |      |
| SMTP             |               |                           |                              |                         |                                |                 |      |
| SSL Certificatio | n             |                           |                              |                         |                                |                 |      |
| Users            |               |                           |                              |                         |                                |                 |      |
| Port             |               |                           |                              |                         |                                |                 |      |
| IP Access Cont   | rol           |                           |                              |                         |                                |                 |      |
| SNMP             |               |                           |                              |                         |                                |                 |      |
| Fan Mode         |               |                           |                              |                         |                                |                 |      |
| Web Session      |               |                           |                              |                         |                                |                 |      |

13. ユーザ名を入力します。 (ADMIN)

14. [パスワードの変更] チェック ボックスを選択してパスワードを変更 します。パスワードのフィールドが有効になります。

15. 新しいパスワードを入力し、確認します。

16. [変更] をクリックすると、変更が保存されます。IPMI パスワードが 変更されます。

## 付録 C: トラブルシューティング

| Linux バックアップ サーバにコンソールから接続できない             |
|--------------------------------------------|
| (P. 98)                                    |
| <u>UDP アプライアンスを別のアプライアンスからバックアッ</u>        |
| <u>プすると重複ノードが報告される</u> (P. 100)            |
| <u>静的 IP アドレスがアプライアンス サーバに設定されてい</u>       |
| <u>る場合、Linux ネットワーク サービスを再起動後に Linux バ</u> |
| <u>ックアップ サーバでネットワーク DNS サフィックスを取</u>       |
| <u>得できない</u> (P. 102)                      |

# Linux バックアップ サーバにコンソールから接続できない

### 症状

Linux バックアップ サーバに Arcserve UDP コンソールから 接続しょうとすると、正常に失敗し、赤色のマークが表示 されます。

### 解決方法

Linux バックアップ サーバにコンソールから接続できない 場合、接続のトラブルシューティングを行って問題を特定 することができます。

### 接続の問題のトラブルシューティングを行う方法

- 1. Hyper-V マネージャを起動し、Linux バックアップ サー バの仮想マシンに接続してログインします。
- 2. 以下のコマンドを実行します。

service network restart

3. Linux バックアップ サーバに割り当てられた IP アドレ スが 192.168.10.2 であることを確認します。確認するに は、以下のコマンドを実行します。

ifconfig

- IP アドレスが 192.168.10.2 である場合は、Arcserve UDP コンソールに移動し、接続しょうとしている Linux バッ クアップ サーバ ノードを更新します。
- IP アドレスが 192.168.10.2 でない場合は、「DHCP Microsoft 管理コンソール (MMC) からのトラブルシュ ーティング」の手順に従います。

DHCP Microsoft 管理コンソール (MMC) からのトラブルシューティング

重要:DHCP サーバ サ

ービスが、アプライアンス上で適切に実行されていること を確認します。

- [サーバマネージャ]-[ツール]-[DHCP]からDHCP MMCを起動します。
- Linux サーバ ノード、IPV4、スコープを展開し、 192.168.10.0 という名前のスコープがその下に存在す ることを確認します。
- 3. [アドレスのリース]を展開し、他のリースレコード の存在を削除します。
- 4. Linux バックアップ サーバにログインし、以下のコマン ドを実行します。

service network restart

5. Arcserve UDP コンソールに移動し、接続しょうとしている Linux バックアップ サーバ ノードを更新します。

Linux バックアップ サーバにコンソールから接続できるようになりました。

## UDP アプライアンスを別のアプライアンスからバック アップすると重複ノードが報告される

#### 症状

アプライアンスAからアプライアンスBをバックアップすると、アクティビティログに以下の警告メッセージが表示されます。

「次のノードが重複

しています: Appliance\_B、Appliance\_A」その結果、これら は同じエージェント識別子を持ち、予期しない結果が生じ る可能性があります。この重複ノードの問題は、異なるノ ード名 (DNS 名または IP アドレスなど)を使用してノード が追加されたか、1 つのノードを複製することによってい くつかのマシンが設定されている場合に発生することがあ ります。

ケース1: アプライア

ンスBがアプライアンスAUDP コンソールに RPS として追加した場合。

例: アプライアンス B から、UDP ウィザードを使用してアプ ライアンスを設定し、「このアプライアンスは、別の Arcserve UDP コンソールによって管理される Arcserve UDP 復旧ポイント サーバのインスタンスとして機能します」を 選択できます。

#### 解決方法

 アプライアンスBにログインし、次の場所にあるノード IDのレジストリキーを削除します: [HKEY\_LOCAL\_MACHINE¥SOFTWARE¥CA¥ARCserve Unified Data Protection¥Engine]。

100 Arcserve UDP アプライアンス ユーザ ガイド-W

- Arcserve UDP エージェント サービスをアプライアンス Bから再起動します。
- 3. UDP コンソールから、 [ノード] [すべてのノード] ペインに移動し、アプライアンス Bノードを更新します。
- 4. [復旧ポイントサーバ]ペインに移動し、アプライア ンスBノードを更新します。
- 5. アプライアンスBのデータストアから参照されている プランを削除します。
- 6. アプライアンス B から RPS データ ストアを削除します。
- 手順6で削除されたデータストアをアプライアンスB のRPSにインポートします。その際は元のバックアップ 先を指定します。
- 8. 手順5で削除されたプランを再作成します。

ケース 2:アプライア

ンスBが、エージェントノードとしてのみ、アプライアン スAUDPコンソールに追加された場合。

たとえば、プランは、アプライアンスAの UDP コンソール でエージェント ベースのバックアップ タスクによってア プライアンス Bを保護します。

- アプライアンスBにログインし、次の場所にあるノード IDのレジストリキーを削除します: [HKEY\_LOCAL\_MACHINE¥SOFTWARE¥CA¥ARCserve Unified Data Protection¥Engine]。
- 2. Arcserve UDP エージェント サービスをアプライアンス B から再起動します。
- 3. UDP コンソールから、 [ノード] [すべてのノード] ペインに移動し、アプライアンス B からノードを更新し ます。

付録 C:トラブルシューティング 101

静的 IP アドレスがアプライアンス サーバに設定されている場合、Linux ネットワークサ ービスを再起動後に Linux バックアップ サーバでネットワーク DNS サフィックスを取得で きない

## 静的 IP アドレスがアプライアンス サーバに設定され ている場合、Linux ネットワーク サービスを再起動後 に Linux バックアップ サーバでネットワーク DNS サフィ ックスを取得できない

静的 IP アドレスをアプライアンス サーバに設定すると、 Linux バックアップ サーバは、ネットワーク サービスを再 起動した後にネットワーク DNS サフィックスを正しく取得 できません。この問題は、Linux バックアップ サーバと UDP コンソールの間の通信の問題につながります。通信の問題 が発生したら、この Linux バックアップ サーバを使用して Linux ノードを保護することはできません。

症状

Linux バックアップ サーバのステータスは、UDP コンソール で、切断された状態のままになります。ノードの更新で Linux バックアップ サーバを正常に更新することはできず、 黄色の警告アイコンが緑色に変更されません。これは、静 的 IP アドレスをアプライアンス サーバに設定し、それによ り Linux バックアップ サーバがネットワーク DNS サフィッ クスを正しく取得できない場合に発生します。

### 解決方法

この問題を解決するには、Linux マシンで file/etc/resolv.cfg を直接修正し、正しい DNS サフィックスを追加します。